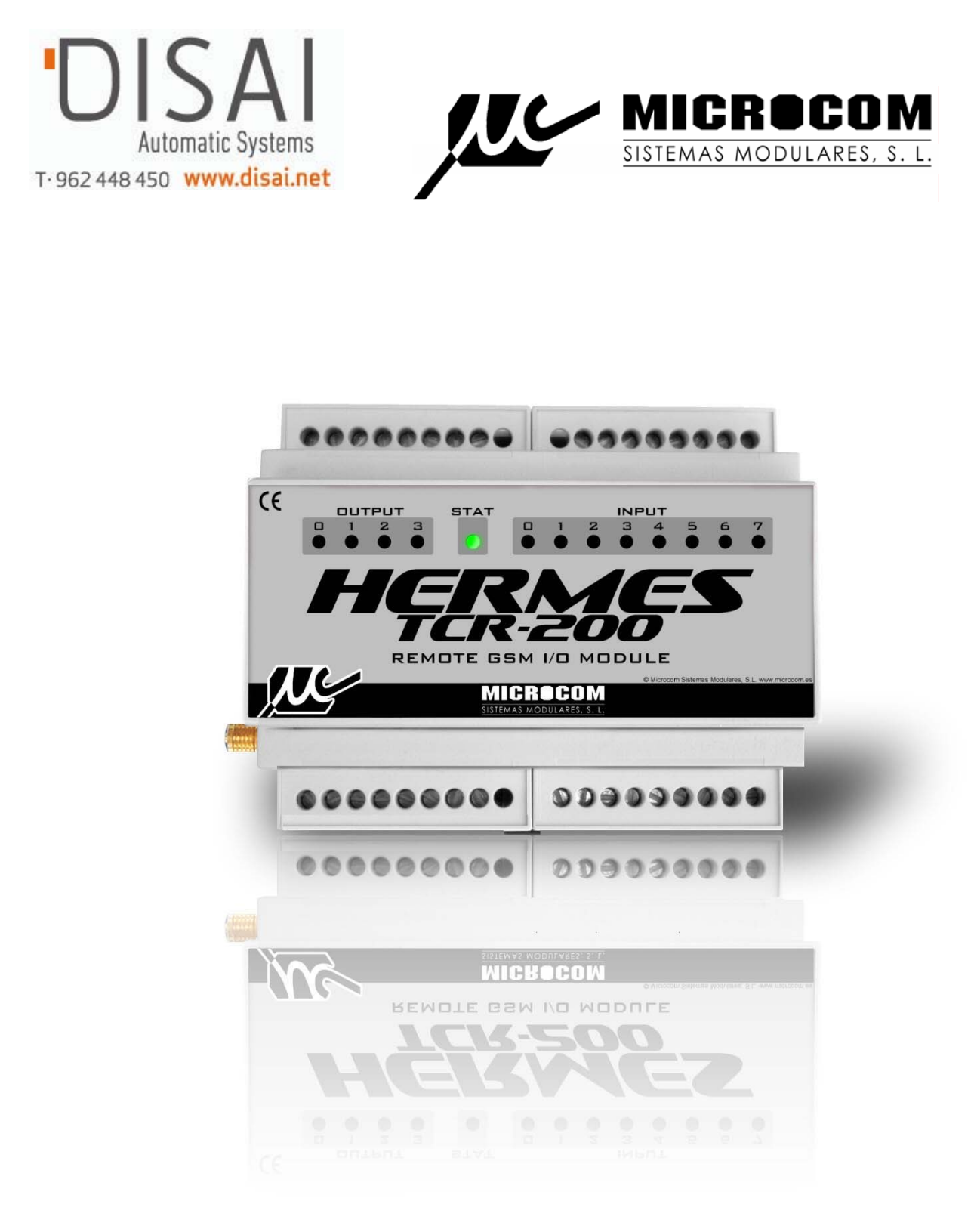

Hermes TCR 200 Telecontrol por GSM y Registrador datos "Datalogger"

Versión 1 28/05/2008 Rev. 1 30/09/2008

# **ADVERTENCIA**

1.- Este sistema ha sido desarrollado para ser instalado por profesionales, no por consumidores finales.

Si Ud. no entiende algunos aspectos técnicos, por favor consulte con nuestros expertos.

2.- Nuestro esfuerzo de innovación tanto en software como en hardware es permanente y aunque ponemos una gran atención en documentar nuestros productos adecuadamente, accidentalmente pueden encontrarse discrepancias entre el producto y algunas de sus especificaciones. Ante cualquier duda u observación, le rogamos se ponga en contacto con nosotros en la siguiente dirección de correo: microcom@microcom.es.

3.- Las comunicaciones basadas en la red GSM son extraordinariamente fiables. No obstante, desaconsejamos utilizar nuestro equipo en sistemas críticos si no se ha previsto algún tipo de redundancia relativa a la red de comunicaciones. La red GSM sencillamente puede, temporalmente , quedar fuera de servicio.

4.- Los mensajes SMS son altamente fiables y nuestras pruebas indican una fiabilidad del 99%. No obstante, los operadores no se comprometen, contractualmente, a que los mensajes lleguen a su destino a tiempo.

5.- "**Apoyo vital**": Esta unidad no está diseñada para su utilización en sistemas de los que dependa la vida humana. Es decir, en dispositivos cuyo mal funcionamiento ponga en riesgo la vida humana.

6.- Nuestra responsabilidad en relación con el equipo se limitará a su reparación o restitución en los términos establecidos en nuestra garantía.

# INDICE

Pagina

| 1.0    | Introducción                                    | 6   |
|--------|-------------------------------------------------|-----|
| 1.1    | Operatividad                                    | 6   |
|        |                                                 | _   |
| 2.0    | Configuración                                   | 7   |
| 2.1    | Nombre del equipo                               | 8   |
| 2.2    | Centro de servicio de SMS                       | 8   |
| 2.3    |                                                 | 8   |
| 2.4    | liempo de reenvios                              | 8   |
| 2.5    | Numero de reenvios                              | 9   |
| 2.6    | Numero propio                                   | 9   |
| 2.7    | Puerto                                          | 9   |
| 2./.1  | Buscar puerto                                   | 9   |
| 2.8    | Lista                                           | 9   |
| 2.8.1  | Administrador                                   | 9   |
| 2.8.2  | Usuario avanzado                                | 9   |
| 2.8.3  | Usuario                                         | 9   |
| 2.8.4  | Zeus                                            | 10  |
| 2.8.5  | Procedimiento para dar de alta un teléfono      | 10  |
| 2.9    | Información del dispositivo                     | 10  |
| 2.10   | Iniciar comunicación                            | 10  |
| 2.10.1 | Leer configuración                              | 10  |
| 2.10.2 | Escribir configuración                          | 10  |
|        |                                                 |     |
| 3.0    | Entradas analógicas                             | 11  |
| 3.1    | Nombre                                          | 11  |
| 3.2    | Unidad                                          | 11  |
| 3.3    | Interfaz                                        | 11  |
| 3.4    | Grupos                                          | 12  |
| 3.5    | Parámetros de conversión a unidad de ingeniería | 12  |
|        |                                                 |     |
| 1.0    | Alexandre                                       | 10  |
| 4.0    | Alarmas                                         | 1.0 |
| 4.1    | Flags                                           | 14  |
|        |                                                 |     |
| 5.0    | Entradas digitales                              | 14  |
| 5.0    | Nombre                                          | 15  |
| 5.2    | Alarmas                                         | 15  |
| 5.2    | Habilitar alarma                                | 15  |
| 5.0    | Monsaio do rostauración                         | 15  |
| 5.4    |                                                 | 15  |
| 5.5    | Reenvid                                         | 15  |
| 5.0    | Noullicar por                                   | 15  |
| 5./    | Rango norario de nabilitación                   | 10  |
| 5.8    | lexto de alarma                                 | 15  |
| 5.9    | Parametros de consigna                          | 15  |
| 5.9.1  | Persistencia                                    | 15  |
| 5.9.2  | Rearme                                          | 16  |
| 6.0    | Salidas digitales                               | 17  |
| 6.1    | Señalización externa                            | 17  |
| 0.1    |                                                 | 17  |
| 7.0    | Caudalímetros                                   | 18  |
| 7.1    | Interfaz                                        | 18  |
| 7.2    | Nombre                                          | 18  |
| 7.3    | Unidad                                          | 18  |
| 7.4    | Base de tiempos                                 | 18  |
| 7.5    | Totalizador                                     | 18  |
| 7.6    | Parámetros de conversión a unidad de ingeniería | 19  |
| 77     | Avuda                                           | 19  |
|        |                                                 |     |

|                                                                                                    | Alarmas                                                                                                    | 19                                                                                                    |  |  |
|----------------------------------------------------------------------------------------------------|----------------------------------------------------------------------------------------------------|----------------------------------------------------------------------------------------------------|--|--|
| 7.8.1                                                                                                    | Configuración                                                                                                    |                                                                                                    |  |  |
| 7.8.2                                                                                                    | Habilitar alarma                                                                                                    |                                                                                                    |  |  |
| 7.8.3                                                                                                    | Mensaje de restauración                                                                                                    |                                                                                                    |  |  |
| 7.8.4                                                                                                    | Reenviar                                                                                                    | 20                                                                                                    |  |  |
| 7.8.5                                                                                                    | Rango horario de habilitación                                                                                                    | 20                                                                                                    |  |  |
| 7.8.6                                                                                                    | Inicio                                                                                                    | 20                                                                                                    |  |  |
| 7.8.7                                                                                                    | Final                                                                                                    | 20                                                                                                    |  |  |
| 7.8.8                                                                                                    | Días de la semana                                                                                                    | 20                                                                                                    |  |  |
| 7.8.9                                                                                                    | Notificación por                                                                                                    | 20                                                                                                    |  |  |
| 7.8.10                                                                                                    | No enviar aviso                                                                                                    | 20                                                                                                    |  |  |
| 7.8.11                                                                                                    | Parámetros de consigna                                                                                                    | 20                                                                                                    |  |  |
| 7.8.12                                                                                                    | Acciones a ejecutar                                                                                                    | 20                                                                                                    |  |  |
| 7.8.13                                                                                                    | Flags                                                                                                    | 20                                                                                                    |  |  |
| 7.8.14                                                                                                    | Alarmas en flags                                                                                                    | 21                                                                                                    |  |  |
|                                                                                                    |                                                                                                    |                                                                                                    |  |  |
| 8.0                                                                                                    | Registrador de datos(datalogger) y temporización                                                                                                    | 22                                                                                                    |  |  |
| 8.0.1                                                                                                    | Temporizadores                                                                                                    | 22                                                                                                    |  |  |
| 8.0.2                                                                                                    | Temporizadores cíclicos                                                                                                    | 22                                                                                                    |  |  |
| 8.0.3                                                                                                    | Temporizadores semanales                                                                                                    | 23                                                                                                    |  |  |
| 804                                                                                                    | Temporizadores largos                                                                                                    | 23                                                                                                    |  |  |
| 0.0.1                                                                                                    |                                                                                                    | 21                                                                                                    |  |  |
| 9.0                                                                                                    | Tiempo real                                                                                                    | 25                                                                                                    |  |  |
| 9.1                                                                                                    | Modbus                                                                                                    | 25                                                                                                    |  |  |
| 9.1                                                                                                    | Programación del Modbus                                                                                                    | 25                                                                                                    |  |  |
| 9.2                                                                                                    | Velocidad                                                                                                    | 20                                                                                                    |  |  |
| 9.5                                                                                                    | Nombre                                                                                                    | 26                                                                                                    |  |  |
| 9.4                                                                                                    | Unidad                                                                                                    | 20                                                                                                    |  |  |
| 9.5                                                                                                    | Interfaz                                                                                                    | 20                                                                                                    |  |  |
| 9.0                                                                                                    | Slave address Degister address                                                                                                    | 20                                                                                                    |  |  |
| 0.8                                                                                                    | Darámetros conversión a unidad de ingeniería Multiplicador                                                                                                    | 20                                                                                                    |  |  |
| 9.0                                                                                                    | Alarmas                                                                                                    | 27                                                                                                    |  |  |
| 9.9                                                                                                    | Texto de alarmas                                                                                                    | 27                                                                                                    |  |  |
| 9.10<br>Q 11                                                                                                    | Parámetros de consigna                                                                                                    | 27                                                                                                    |  |  |
| 9.11                                                                                                    |                                                                                                    | 27                                                                                                    |  |  |
| 0 1 2                                                                                                    | Accionas a ajacutar por alarmas                                                                                                    | 28                                                                                                    |  |  |
| 9.12                                                                                                    | Acciones a ejecutar por alarmas                                                                                                    | 28                                                                                                    |  |  |
| 9.12<br>9.13                                                                                                    | Acciones a ejecutar por alarmas<br>Notificación por:                                                                                                    | 28<br>28                                                                                                    |  |  |
| 9.12<br>9.13                                                                                                    | Acciones a ejecutar por alarmas<br>Notificación por:                                                                                                    | 28<br>28<br>29                                                                                                    |  |  |
| 9.12<br>9.13<br>10.0                                                                                                    | Acciones a ejecutar por alarmas<br>Notificación por:<br>Comandos de usuario                                                                                                    | 28<br>28<br>29<br>29                                                                                                    |  |  |
| 9.12<br>9.13<br>10.0<br>10.1<br>10.2                                                                                                    | Acciones a ejecutar por alarmas<br>Notificación por:<br>Comandos de usuario<br>Out<br>Sinc                                                                                                    | 28<br>28<br>29<br>29<br>29                                                                                                    |  |  |
| 9.12<br>9.13<br>10.0<br>10.1<br>10.2<br>10.3                                                                                                    | Acciones a ejecutar por alarmas<br>Notificación por:<br>Comandos de usuario<br>Out<br>Sinc<br>Info?                                                                                                    | 28<br>28<br>29<br>29<br>29<br>29                                                                                                    |  |  |
| 9.12<br>9.13<br>10.0<br>10.1<br>10.2<br>10.3<br>10.4                                                                                                    | Acciones a ejecutar por alarmas<br>Notificación por:<br>Comandos de usuario<br>Out<br>Sinc<br>Info?                                                                                                    | 28<br>28<br>29<br>29<br>29<br>29<br>29<br>29                                                                                                    |  |  |
| 9.12<br>9.13<br>10.0<br>10.1<br>10.2<br>10.3<br>10.4<br>10.5                                                                                                    | Acciones a ejecutar por alarmas<br>Notificación por:<br>Comandos de usuario<br>Out<br>Sinc<br>Info?<br>CNT?<br>Comandos Modbus                                                                                                    | 28<br>28<br>29<br>29<br>29<br>29<br>29<br>29<br>29<br>29<br>29                                                                                                    |  |  |
| 9.12<br>9.13<br>10.0<br>10.1<br>10.2<br>10.3<br>10.4<br>10.5<br>10.5 1                                                                                                    | Acciones a ejecutar por alarmas<br>Notificación por:<br>Comandos de usuario<br>Out<br>Sinc<br>Info?<br>CNT?<br>Comandos Modbus<br>Modbus?                                                                                                    | 28<br>28<br>29<br>29<br>29<br>29<br>29<br>29<br>29<br>29<br>29<br>29<br>29                                                                                                    |  |  |
| 9.12<br>9.13<br>10.0<br>10.1<br>10.2<br>10.3<br>10.4<br>10.5<br>10.5.1<br>10.5 2                                                                                                    | Acciones a ejecutar por alarmas<br>Notificación por:<br>Comandos de usuario<br>Out<br>Sinc<br>Info?<br>CNT?<br>Comandos Modbus<br>Modbus?<br>ModbusN?                                                                                                    | 28<br>28<br>29<br>29<br>29<br>29<br>29<br>29<br>29<br>29<br>29<br>29<br>29<br>29<br>29                                                                                                    |  |  |
| 9.12<br>9.13<br>10.0<br>10.1<br>10.2<br>10.3<br>10.4<br>10.5<br>10.5.1<br>10.5.2                                                                                                    | Acciones a ejecutar por alarmas<br>Notificación por:<br>Comandos de usuario<br>Out<br>Sinc<br>Info?<br>CNT?<br>Comandos Modbus<br>Modbus?<br>ModbusN?                                                                                                    | 28<br>28<br>29<br>29<br>29<br>29<br>29<br>29<br>29<br>29<br>29<br>29<br>29<br>29                                                                                                    |  |  |
| 9.12<br>9.13<br>10.0<br>10.1<br>10.2<br>10.3<br>10.4<br>10.5<br>10.5.1<br>10.5.2                                                                                                    | Acciones a ejecutar por alarmas<br>Notificación por:<br>Comandos de usuario<br>Out<br>Sinc<br>Info?<br>CNT?<br>Comandos Modbus<br>Modbus?<br>ModbusN?                                                                                                    | 28<br>28<br>29<br>29<br>29<br>29<br>29<br>29<br>29<br>29<br>29<br>29<br>29<br>29<br>29                                                                                                    |  |  |
| 9.12<br>9.13<br>10.0<br>10.1<br>10.2<br>10.3<br>10.4<br>10.5<br>10.5.1<br>10.5.2<br>11.0<br>11.1                                                                                                 | Acciones a ejecutar por alarmas<br>Notificación por:<br>Comandos de usuario<br>Out<br>Sinc<br>Info?<br>CNT?<br>Comandos Modbus<br>Modbus?<br>Modbus?<br>Macros<br>Macros                                                                                                    | 28<br>28<br>29<br>29<br>29<br>29<br>29<br>29<br>29<br>29<br>29<br>29<br>29<br>29<br>29                                                                                                    |  |  |
| 9.12<br>9.13<br>10.0<br>10.1<br>10.2<br>10.3<br>10.4<br>10.5<br>10.5.1<br>10.5.2<br>11.0<br>11.1<br>11.2                                                                                         | Acciones a ejecutar por alarmas<br>Notificación por:<br>Comandos de usuario<br>Out<br>Sinc<br>Info?<br>CNT?<br>Comandos Modbus<br>Modbus?<br>Modbus?<br>Macros<br>Macro/Ecuación<br>Nombre                                                                                                    | 28<br>28<br>29<br>29<br>29<br>29<br>29<br>29<br>29<br>29<br>29<br>29<br>29<br>29<br>29                                                                                                    |  |  |
| 9.12<br>9.13<br>10.0<br>10.1<br>10.2<br>10.3<br>10.4<br>10.5<br>10.5.1<br>10.5.2<br>11.0<br>11.1<br>11.2<br>11.3                                                                                 | Acciones a ejecutar por alarmas<br>Notificación por:<br>Comandos de usuario<br>Out<br>Sinc<br>Info?<br>CNT?<br>Comandos Modbus<br>Modbus?<br>ModbusN?<br>Macros<br>Macro/Ecuación<br>Nombre<br>Comando                                                                                                    | 28<br>28<br>29<br>29<br>29<br>29<br>29<br>29<br>29<br>29<br>29<br>29<br>29<br>29<br>29                                                                                                    |  |  |
| 9.12<br>9.13<br>10.0<br>10.1<br>10.2<br>10.3<br>10.4<br>10.5<br>10.5.1<br>10.5.2<br>11.0<br>11.1<br>11.2<br>11.3<br>11.4                                                                         | Acciones a ejecutar por alarmas<br>Notificación por:<br>Comandos de usuario<br>Out<br>Sinc<br>Info?<br>CNT?<br>Comandos Modbus<br>Modbus?<br>Modbus?<br>ModbusN?<br>Macros<br>Macros<br>Macros<br>Macros                                                                                                    | 28<br>28<br>29<br>29<br>29<br>29<br>29<br>29<br>29<br>29<br>29<br>29<br>29<br>29<br>29                                                                                                    |  |  |
| 9.12<br>9.13<br>10.0<br>10.1<br>10.2<br>10.3<br>10.4<br>10.5<br>10.5.1<br>10.5.2<br>11.0<br>11.1<br>11.2<br>11.3<br>11.4<br>11.5                                                                 | Acciones a ejecutar por alarmas<br>Notificación por:<br>Comandos de usuario<br>Out<br>Sinc<br>Info?<br>CNT?<br>Comandos Modbus<br>Modbus?<br>Modbus?<br>ModbusN?<br>Macros<br>Macros<br>Macro/Ecuación<br>Nombre<br>Comando<br>Añadir Macro<br>Borrar macro                                                                                                    | 28<br>28<br>29<br>29<br>29<br>29<br>29<br>29<br>29<br>29<br>29<br>29<br>29<br>29<br>29                                                                                                    |  |  |
| 9.12<br>9.13<br>10.0<br>10.1<br>10.2<br>10.3<br>10.4<br>10.5<br>10.5.1<br>10.5.2<br>11.0<br>11.1<br>11.2<br>11.3<br>11.4<br>11.5                                                                 | Acciones a ejecutar por alarmas<br>Notificación por:<br>Comandos de usuario<br>Out<br>Sinc<br>Info?<br>CNT?<br>Comandos Modbus<br>Modbus?<br>ModbusN?<br>ModbusN?<br>Macros<br>Macro/Ecuación<br>Nombre<br>Comando<br>Añadir Macro<br>Borrar macro                                                                                                    | 28<br>28<br>29<br>29<br>29<br>29<br>29<br>29<br>29<br>29<br>29<br>29<br>29<br>29<br>29                                                                                                    |  |  |
| 9.12<br>9.13<br>10.0<br>10.1<br>10.2<br>10.3<br>10.4<br>10.5<br>10.5.1<br>10.5.2<br>11.0<br>11.1<br>11.2<br>11.3<br>11.4<br>11.5                                                                 | Acciones a ejecutar por alarmas<br>Notificación por:<br>Comandos de usuario<br>Out<br>Sinc<br>Info?<br>CNT?<br>Comandos Modbus<br>Modbus?<br>Modbus?<br>ModbusN?<br>Macros<br>Macros<br>Macro/Ecuación<br>Nombre<br>Comando<br>Añadir Macro<br>Borrar macro                                                                                                    | 28<br>28<br>29<br>29<br>29<br>29<br>29<br>29<br>29<br>29<br>29<br>29<br>29<br>29<br>29                                                                                                    |  |  |
| 9.12<br>9.13<br>10.0<br>10.1<br>10.2<br>10.3<br>10.4<br>10.5<br>10.5.1<br>10.5.2<br>11.0<br>11.1<br>11.2<br>11.3<br>11.4<br>11.5<br>12.0<br>12.1                                                 | Acciones a ejecutar por alarmas<br>Notificación por:<br>Comandos de usuario<br>Out<br>Sinc<br>Info?<br>CNT?<br>Comandos Modbus<br>Modbus?<br>ModbusN?<br>Macros<br>Macros<br>Macro/Ecuación<br>Nombre<br>Comando<br>Añadir Macro<br>Borrar macro                                                                                                    | 28<br>28<br>29<br>29<br>29<br>29<br>29<br>29<br>29<br>29<br>29<br>29<br>29<br>29<br>29                                                                                                    |  |  |
| 9.12<br>9.13<br>10.0<br>10.1<br>10.2<br>10.3<br>10.4<br>10.5<br>10.5.1<br>10.5.2<br>11.0<br>11.1<br>11.2<br>11.3<br>11.4<br>11.5<br>12.0<br>12.1<br>12.2                                         | Acciones a ejecutar por alarmas<br>Notificación por:<br>Comandos de usuario<br>Out<br>Sinc<br>Info?<br>CNT?<br>Comandos Modbus<br>Modbus?<br>ModbusN?<br>Macros<br>Macros<br>Macro/Ecuación<br>Nombre<br>Comando<br>Añadir Macro<br>Borrar macro<br>Ecuaciones<br>Operaciones matemáticas disponibles<br>Programación de las ecuaciones                                                                                                | 28<br>28<br>29<br>29<br>29<br>29<br>29<br>29<br>29<br>29<br>29<br>29<br>29<br>29<br>29                                                                                                    |  |  |
| 9.12<br>9.13<br>10.0<br>10.1<br>10.2<br>10.3<br>10.4<br>10.5<br>10.5.1<br>10.5.2<br>11.0<br>11.1<br>11.2<br>11.3<br>11.4<br>11.5<br>12.0<br>12.1<br>12.2<br>12.3                                 | Acciones a ejecutar por alarmas<br>Notificación por:<br>Comandos de usuario<br>Out<br>Sinc<br>Info?<br>CNT?<br>Comandos Modbus<br>Modbus?<br>ModbusN?<br>Macros<br>Macros<br>Macro/Ecuación<br>Nombre<br>Comando<br>Añadir Macro<br>Borrar macro<br>Ecuaciones<br>Operaciones matemáticas disponibles<br>Programación de las ecuaciones<br>Eiemplo de utilización                                                                      | 28<br>28<br>29<br>29<br>29<br>29<br>29<br>29<br>29<br>29<br>29<br>29<br>29<br>29<br>29                                                                                                    |  |  |
| 9.12<br>9.13<br>10.0<br>10.1<br>10.2<br>10.3<br>10.4<br>10.5<br>10.5.1<br>10.5.2<br>11.0<br>11.1<br>11.2<br>11.3<br>11.4<br>11.5<br>12.0<br>12.1<br>12.2<br>12.3                                 | Acciones a ejecutar por alarmas<br>Notificación por:<br>Comandos de usuario<br>Out<br>Sinc<br>Info?<br>CNT?<br>Comandos Modbus<br>Modbus?<br>Modbus?<br>ModbusN?<br>Macros<br>Macro/Ecuación<br>Nombre<br>Comando<br>Añadir Macro<br>Borrar macro<br>Ecuaciones<br>Macros<br>Borrar macro                                                                                                    | 28<br>28<br>29<br>29<br>29<br>29<br>29<br>29<br>29<br>29<br>29<br>29<br>29<br>29<br>29                                                                                                    |  |  |
| 9.12<br>9.13<br>10.0<br>10.1<br>10.2<br>10.3<br>10.4<br>10.5<br>10.5.1<br>10.5.2<br>11.0<br>11.1<br>11.2<br>11.3<br>11.4<br>11.5<br>12.0<br>12.1<br>12.2<br>12.3<br>13.0                         | Acciones a ejecutar por alarmas<br>Notificación por:<br>Comandos de usuario<br>Out<br>Sinc<br>Info?<br>CNT?<br>Comandos Modbus<br>Modbus?<br>Modbus?<br>ModbusN?<br>Macros<br>Macro/Ecuación<br>Nombre<br>Comando<br>Añadir Macro<br>Borrar macro<br>Ecuaciones<br>Operaciones matemáticas disponibles<br>Programación de las ecuaciones<br>Ejemplo de utilización                                                                     | 28<br>28<br>29<br>29<br>29<br>29<br>29<br>29<br>29<br>29<br>29<br>29<br>29<br>29<br>29                                                                                                    |  |  |
| 9.12<br>9.13<br>10.0<br>10.1<br>10.2<br>10.3<br>10.4<br>10.5<br>10.5.1<br>10.5.2<br>11.0<br>11.1<br>11.2<br>11.3<br>11.4<br>11.5<br>12.0<br>12.1<br>12.2<br>12.3<br>13.0                         | Acciones a ejecutar por alarmas<br>Notificación por:<br>Comandos de usuario<br>Out<br>Sinc<br>Info?<br>CNT?<br>Comandos Modbus<br>Modbus?<br>Modbus?<br>ModbusN?<br>Macros<br>Macro/Ecuación<br>Nombre<br>Comando<br>Añadir Macro<br>Borrar macro<br>Ecuaciones<br>Operaciones matemáticas disponibles<br>Programación de las ecuaciones<br>Ejemplo de utilización<br>Firmware                                                         | 28<br>28<br>29<br>29<br>29<br>29<br>29<br>29<br>29<br>29<br>29<br>29<br>29<br>29<br>29                                                                                                    |  |  |
| 9.12<br>9.13<br>10.0<br>10.1<br>10.2<br>10.3<br>10.4<br>10.5<br>10.5.1<br>10.5.2<br>11.0<br>11.1<br>11.2<br>11.3<br>11.4<br>11.5<br>12.0<br>12.1<br>12.2<br>12.3<br>13.0<br>14.0                 | Acciones a ejecutar por alarmas<br>Notificación por:<br>Comandos de usuario<br>Out<br>Sinc<br>Info?<br>CNT?<br>Comandos Modbus<br>Modbus?<br>Modbus?<br>ModbusN?<br>Macros<br>Macro/Ecuación<br>Nombre<br>Comando<br>Añadir Macro<br>Borrar macro<br>Ecuaciones<br>Operaciones matemáticas disponibles<br>Programación de las ecuaciones<br>Ejemplo de utilización<br>Firmware                                                         | 28<br>28<br>29<br>29<br>29<br>29<br>29<br>29<br>29<br>29<br>29<br>29<br>29<br>29<br>29                                                                                                    |  |  |
| 9.12<br>9.13<br>10.0<br>10.1<br>10.2<br>10.3<br>10.4<br>10.5<br>10.5.1<br>10.5.2<br>11.0<br>11.1<br>11.2<br>11.3<br>11.4<br>11.5<br>12.0<br>12.1<br>12.2<br>12.3<br>13.0<br>14.0                 | Acciones a ejecutar por alarmas<br>Notificación por:<br>Comandos de usuario<br>Out<br>Sinc<br>Info?<br>CNT?<br>Comandos Modbus<br>Modbus?<br>Modbus?<br>ModbusN?<br>Macros<br>Macro/Ecuación<br>Nombre<br>Comando<br>Añadir Macro<br>Borrar macro<br>Ecuaciones<br>Operaciones matemáticas disponibles<br>Programación de las ecuaciones<br>Ejemplo de utilización<br>Firmware<br>Terminal                                             | 28<br>28<br>29<br>29<br>29<br>29<br>29<br>29<br>29<br>29<br>29<br>29<br>29<br>29<br>29                                                                                                    |  |  |
| 9.12<br>9.13<br>10.0<br>10.1<br>10.2<br>10.3<br>10.4<br>10.5<br>10.5.1<br>10.5.2<br>11.0<br>11.1<br>11.2<br>11.3<br>11.4<br>11.5<br>12.0<br>12.1<br>12.2<br>12.3<br>13.0<br>14.0<br>15.0         | Acciones a ejecutar por alarmas<br>Notificación por:<br>Comandos de usuario<br>Out<br>Sinc<br>Info?<br>CNT?<br>Comandos Modbus<br>Modbus?<br>Modbus?<br>ModbusN?<br>Macros<br>Macro/Ecuación<br>Nombre<br>Comando<br>Añadir Macro<br>Borrar macro<br>Ecuaciones<br>Operaciones matemáticas disponibles<br>Programación de las ecuaciones<br>Ejemplo de utilización<br>Firmware<br>Terminal<br>Configuración GPRS                       | 28<br>28<br>29<br>29<br>29<br>29<br>29<br>29<br>29<br>29<br>29<br>29<br>29<br>29<br>30<br>28<br>30<br>30<br>30<br>30<br>30<br>30<br>30<br>30<br>30<br>30<br>31<br>31<br>31<br>31<br>32<br>32<br>32<br>33<br>33<br>34 |  |  |
| 9.12<br>9.13<br>10.0<br>10.1<br>10.2<br>10.3<br>10.4<br>10.5<br>10.5.1<br>10.5.2<br>11.0<br>11.1<br>11.2<br>11.3<br>11.4<br>11.5<br>12.0<br>12.1<br>12.2<br>12.3<br>13.0<br>14.0<br>15.0<br>15.1 | Acciones a ejecutar por alarmas<br>Notificación por:<br>Comandos de usuario<br>Out<br>Sinc<br>Info?<br>CNT?<br>Comandos Modbus<br>Modbus?<br>Modbus?<br>ModbusN?<br>Macros<br>Macro/Ecuación<br>Nombre<br>Comando<br>Añadir Macro<br>Borrar macro<br>Ecuaciones<br>Operaciones matemáticas disponibles<br>Programación de las ecuaciones<br>Ejemplo de utilización<br>Firmware<br>Terminal<br>Configuración GPRS<br>Parámetros del APN | 28<br>28<br>29<br>29<br>29<br>29<br>29<br>29<br>29<br>29<br>29<br>29<br>29<br>29<br>29                                                                                                    |  |  |

| 15.1.1 APN Server                                                | 35 |  |
|------------------------------------------------------------------|----|--|
| 15.1.2 APN Password                                              | 35 |  |
| 15.1.3 APN Username                                              | 35 |  |
| 15.1.4 Reintentos de conexión                                    | 35 |  |
| 15.1.5 Tiempo entre reintentos                                   | 36 |  |
| 15.1.6 time out                                                  | 36 |  |
| 15.1.7 Habilitar GPRS                                            | 36 |  |
| 15.1.8 Dirección IP del servidor                                 | 36 |  |
| 16.0 Conexionado                                                 | 37 |  |
| 16.1 Tabla de conexiones                                         | 39 |  |
| 17 Características técnicas                                      | 40 |  |
| APÉNDICE A, Localización de puertos                              |    |  |
| A.0 Ayuda para la localización e identificación de puertos serie | 41 |  |
| Términos y condiciones de garantía                               |    |  |
| APÉNDICE B, Comunicaciones vía MODEM 45                          |    |  |

# 1.0 INTRODUCCIÓN.

Nuestro Hermes TCR200 es un dispositivo cuya función principal es la adquisición y almacenamiento de datos según una serie de requisitos programables y su posterior transmisión a un centro de explotación vía GSM/GPRS. Por tanto, se trata de un registrador o "Datalogger" que puede realizar funciones complejas de tele medida pero desde un sistema de programación realmente sencillo e intuitivo. El aparato puede realizar telemaniobras accionando, a distancia, los cuatro relés con los que va equipado, mediante SMS o a través de llamada de datos. Los relés pueden también activarse como consecuencia de la ejecución de una macro.

Dispone de un riquísimo juego de entradas, tanto analógicas como digitales, que son gobernadas por un software que, singularmente, hace accesible al usuario no especializado, funciones complejas. Obviamente, el aparato es capaz de realizar tareas más simples como la transmisión de alarmas por envío de mensajes cortos(SMS) como el resto de la familia Hermes.

El TCR200 va equipado con un reloj en tiempo real de precisión que puede ser, además, sincronizado con la red GSM.

Hay que destacar, también, la incorporación del **Modbus**® para conectarse a los distintos sistemas de adquisición de datos, así como el envío de alarmas a móviles. Todo ello alojado en una caja para carril DIN de tamaño reducido y pudiendo trabajar en rangos de tensión que se ajustan al estándar industrial.

# 1.1 OPERATIVIDAD.

El TCR200 basa su operatividad en la configuración de sus entradas analógicas, digitales y Modbus bajo el control de un potente sistema de temporización que permite programar, con una variedad importante de opciones temporales, sus entradas y almacenar esos valores en una memoria flash de 256 KB, lo que significa que es capaz de realizar unos 20.000 registros.

Así mismo, es destacable su capacidad de telemaniobra ya que sus relés pueden ser activados por macros, instrucciones u ordenes distantes, bien por SMS o bien por conexión de datos.

Una idea directora en la concepción del TCR200 ha sido la incorporación de un bus RS485 ,MODBUS, que permite la interconectabilidad con una variada gama de productos periféricos como expansores de entradas/salidas, instrumentos de medida, PLC's, etc. Todo complementado, evidentemente, con su capacidad de transmitir esa información a lugares remotos vía GSM/GPRS y por SMS.

Para comunicaciones locales y configuración, se ha dotado al TCR200 de un puerto USB y, junto con el firmware residente en memoria flash, un procesador ARM7 de 32 bits da vida a nuestro TCR200.

# 2.0 Configuración.

Cargue en su PC el programa de configuración que acompaña al aparato. Una vez arrancado, aparecerá la presentación de la figura 1, en donde los menús aparecen en estructura de árbol.

| Microcom TCR200 v1.                                                                                                    | 43 |
|----------------------------------------------------------------------------------------------------|----|
| TCR200<br>General<br>E-Temporizadores<br>E-E.Analogicas<br>E-Caudalimetros<br>F-Flags<br>E-CAUDBUS<br>GPRS<br>Macros<br>T.Real<br>Firmware<br>Terminal |    |

Fig. 1

Tras pulsar "General" se tiene acceso al formulario que se visualiza en la fig. 2 y que permite configurar los parámetros básicos de funcionamiento del TCR200. Es aconsejable que siga la lectura de este manual acompañado de su TCR200 puesto en marcha. De esta manera podrá experimentar la influencia de los distintos comandos en el comportamiento del equipo. No olvide salvar el contenido de los formularios y recuadros pulsando "Guardar". Le recordamos , así mismo, que debe pulsar "escribir configuración" siempre que realice cambios , para que éstos surtan efecto.

| Microcom TCR200 v                                                                                                    | 1.43                                                                                                    |
|----------------------------------------------------------------------------------------------------|----------------------------------------------------------------------------------------------------|
| TCR200<br>General<br>Temporizadores<br>E.Analogicas<br>Caudalimetros<br>Flags<br>E.MODBUS<br>GPRS<br>Macros<br>T.Real<br>Firmware<br>Terminal | Abrir       Guardar       Idional         Configuracion de parametros generales         Nombre del equipo       Centro servicio SMS       Movistar       Orange       Texto restauracion         Subestación P3       Image       Image       Texto restauracion       Perstaurado         Tiempo reenvios       Numero propio       Pueto       Buscar       Modem         Image       Image       Image       Image       Image       Image         Lista telefonos autorizados       Image       Image <t< td=""></t<> |

# Fig.2

De izquierda a derecha y de arriba abajo aparecen los casilleros:

# 2.1 Nombre del equipo

Rellénese este campo con el nombre que identifica a la estación remota. Este campo no admite más de 50 caracteres.

# 2.2 Centro de servicio SMS

Permite seleccionar el centro de servicio de SMS para la tarjeta SIM insertada. Normalmente queda configurado de forma automática. No obstante, se puede seleccionar manualmente señalando cualquiera de las cuatro opciones que aparecen a la derecha del recuadro.

# 2.3 Texto de restauración

En este campo se anotará el texto de restauración que aparecerá delante del texto de alarma cuando ésta se restaure a condición, claro está, de que el recuadro *Mensaje de restauración* esté activado. Ver fig.3. Si escribiésemos el texto **"Corregida"** y se produjese una alarma con el texto **"Temperatura fuera de rango"**, cuando desapareciese la alarma se recibiría un nuevo SMS con el texto: **"Corregida temperatura fuera de rango"** 

# 2.4 Tiempo reenvíos

Determina el lapso de tiempo que transcurrirá entre reenvíos sucesivos de una alarma. Para activar esta función, marcar recuadro **Reenviar**. Ver fig.3

# 2.5 Número de reenvíos

Es el número de veces que se transmitirá una alarma mientras esté activa siempre que el recuadro *Reenviar* esté activado.

# 2.6 Número propio

Debe escribirse el número propio del equipo, ya que algunas funciones lo requieren.

# 2.7 Puerto

Se debe seleccionar el puerto del PC que se desee usar para comunicaciones con el TCR200 ,y si se va a usar un **modem** para comunicaciones remotas, debe seleccionarse la casilla **modem**. A su derecha debe anotarse el número del TCR200 remoto al que queremos llamar. Véase el Apendice A en caso de dudas sobre el puerto asignado. Véase el Apéndice B para obtener mayor información sobre comunicaciones remotas vía MODEM.

# 2.7.1 Buscar puerto

Pulsando sobre este recuadro, aparecerán, en un desplegable, los puertos disponibles.

# 2.8 Lista de teléfonos autorizados y registro de números nuevos:

Esta lista permite crear un repertorio de teléfonos que pueden comunicar con el equipo o, a la inversa, pueden ser contactados por este.

Hay que distinguir 4 opciones de "Administrador" y 8 niveles distintos de prioridad.

El TCR200 sólo ejecuta comandos recibidos desde teléfonos en su lista interna de "teléfonos autorizados". Esta lista se compone de un máximo de 20 teléfonos configurables por el usuario. Podemos distinguir entre dos tipos de números de teléfono autorizado; aquellos que tienen permitido el cambio de configuración y la interrogación sobre el estado del equipo y los números de teléfono a los que además se enviarán los mensajes de alarma o cualquier otro mensaje generado espontáneamente por el equipo. Estos últimos reciben el nombre de *números prioritarios.* Cada número prioritario tiene asociado un *nivel de prioridad* entre 1 (máxima prioridad) y 8 (mínima prioridad) que establece el orden en que se envían los mensajes o las llamadas de voz cuando se genera una alarma. En el caso de las llamadas de voz, una vez que ha sido contestada una llamada, el equipo no sigue llamando al resto de teléfonos en su lista. Seleccionado "*No prio*" el aparato no enviará ninguna alarma al teléfono programado si bien le permitirá realizar todas las funciones autorizadas en su nivel de privilegio.

Los números prioritarios pueden tener asociada una máscara de entradas; esto significa que se puede configurar un número de teléfono prioritario al que sólo se le enviarán alarmas de las entradas descritas en la máscara.

Adicionalmente se puede asociar un *nivel de privilegio* a cada teléfono de la lista en cuatro estados:

#### 2.8.1 Administrador:

Teléfono que tiene autorizado los cambios de configuración, activación de salidas e interrogación de estado.

# **2.8.2. U.** Avanzado:

Teléfono que tiene autorizada la activación de las salidas y la interrogación de estado del equipo.

# 2.8.3 Usuario:

Teléfono que únicamente tiene autorizado la interrogación de estado del equipo.

# 2.8.4 Zeus:

Se debe seleccionar esta opción para que el TCR200 pueda comunicar con nuestro programa **Zeus**.

El nivel de privilegio no tiene ningún efecto en la recepción de alarmas. Todos los números prioritarios reciben las alarmas independientemente de su grado de privilegio.

# 2.8.5 Procedimiento para dar de alta un teléfono

Situándonos en la fig. 2 y desde la ventana "Parámetros generales", rellenamos el campo "teléfono" con el número deseado **en formato internacional** (+34 para números españoles) y seleccionamos desde las listas desplegables, el privilegio y prioridad deseados. Si se quiere que el número configurado sólo reciba las alarmas de determinadas entradas, se deben seleccionar estas, habilitando la **máscara**; de lo contrario, no es necesario habilitarla. Por último se debe hacer clic en el botón "Añadir" con lo que el nuevo número pasará a la lista de autorizados. Para borrar un teléfono basta con seleccionarlo de la lista y hacer clic en "Borrar". En el penúltimo rectángulo aparece el recuadro:

# 2.9 Información del dispositivo

Mostrará datos sobre la versión de firm del TCR200, número de serie, así como la tensión de alimentación y datos relativos al histórico.

Por último llegamos a los botones que dan acceso a las comunicaciones.

# 2.10 Iniciar comunicación

Permite establecer la comunicación con el TCR200. La comunicación se llevará a cabo localmente vía USB o remotamente, vía MODEM. Téngase presente que en el caso de la comunicación local, el driver del TCR200 crea automáticamente su propio puerto de comunicaciones. Una vez iniciada la comunicación con el equipo, en el recuadro "Firmware" aparecerá la versión de firm del aparato. Véase el Apendice A en caso de dudas sobre el puerto asignado. Véase el Apéndice B para obtener mayor información sobre comunicaciones remotas vía MODEM.

## 2.10.1 Leer configuración.

Una vez está iniciada la comunicación, podemos leer la configuración actual pulsando "leer configuración".

Los valores apuntados en los formularios pueden guardarse en un fichero con extensión .hcf pulsando "guardar" en el botón de la esquina superior izquierda y, también, pueden cargarse esos valores desde ficheros guardados pulsando "abrir".

# 2.10.2 Escribir configuración.

Es importante subrayar que si cualquier parámetro de la configuración es modificado, debe pulsarse "escribir configuración" para que surta efecto.

Si se dispone de un fichero .hcf con la configuración requerida debe cargarse, pulsando a continuación "escribir configuración".

# 3.0 Entradas analógicas.-

El aparato dispone de 4 entradas analógicas configurables para leer tensión de 0 a 10 v. o para conectarse a dispositivos de lazo de corriente d 4 a 20 mA.

Para configurar las entradas analógicas se seguirá el orden que aparece en la fig 3

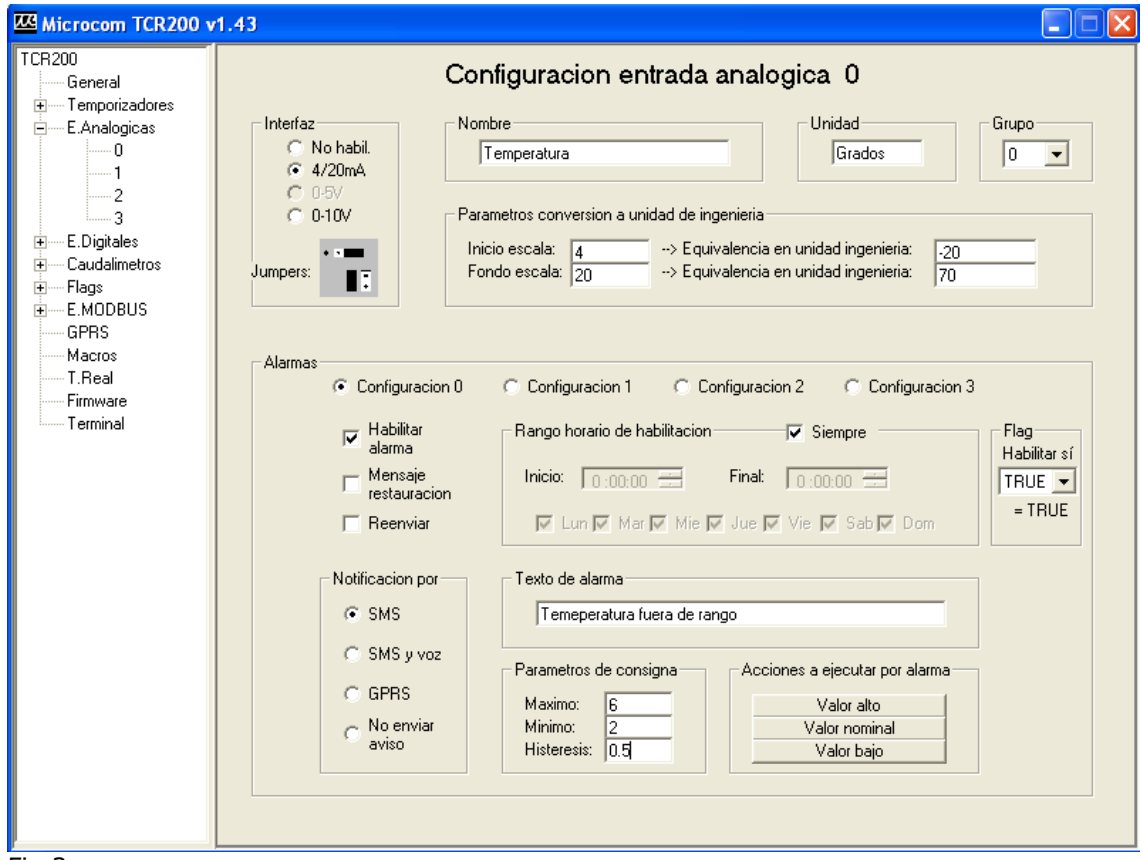

Fig.3

# 3.1 Nombre.-

Anótese aquí el nombre del canal de medida para su posterior identificación.

# 3.2 Unidad.-

Se trata de especificar cuál será la unidad de ingeniería de la magnitud medida. En este caso se trata de la unidad de temperatura expresada en grados centígrados.

# 3.3 Interfaz

En el recuadro "interfaz" se ha seleccionar el modo en el que se conectarán las sondas analógicas al TCR200.

Este conexión puede llevarse a cabo por lazo de corriente 4-20 mA o por tensión de corriente continua entre 0 y 10 voltios.

En la fig 4 se explica como combinar los puentes en función de la entrada deseada.

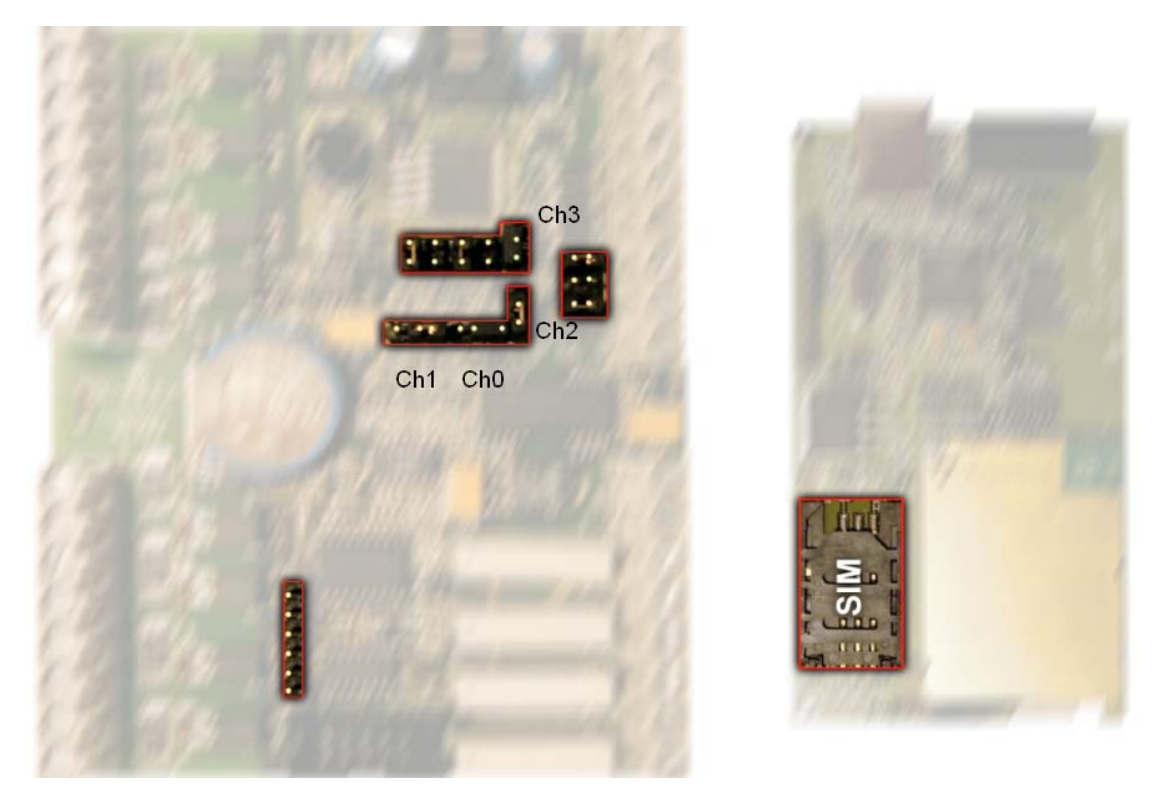

# Fig. 4

Todo lo que hay que hacer es conectar los puentes de la placa base del aparato, según el dibujito que aparece en el recuadro **interfaz** (Fig.3)con el título **jumpers.** 

La foto de la figura 4(placa base) identifica a cada uno de los juegos de puentes de cada canal analógico. El grupo CHO está compuesto por una regleta de tres patillas que se unen mediante un puente móvil y un conjunto de dos regletas de dos patillas que quedan justo encima de la de tres. Lo mismo puede decirse de CH1.Las regletas de 2 pines de CH2 quedan justo a su derecha, como en el caso de CH3.

# 3.4 Grupos

Las distintas entradas analógicas pueden agruparse para que puedan ser leídas o registradas en una sola orden pero, también, para que la acción de un temporizador determinado solo afecte a un grupo definido.

Por ejemplo: Podemos programar el temporizador cíclico 0 para que registre el valor del grupo 0 cada 1800" y el contador cíclico 1 para que registre el valor del grupo 1 cada 10".

# 3.5 Parámetros conversión a unidad de ingeniería.-

Recuadro en el que se introducirán los datos que establecen la relación entre la unidad física medida, en este caso corriente, y la unidad de ingeniería representada, en este caso temperatura. Para la sonda considerada, 4 mA de corriente corresponderían a una temperatura de -20° y 20 mA a una temperatura de 70°. Si en lugar de usar una sonda de lazo de corriente usáramos una sonda por tensión, evidentemente habría que establecer una correspondencia entre el rango de tensión medido y la magnitud representada.

#### 4 Alarmas

El TCR200 contempla hasta cuatro tipos diferentes de configuración de alarmas y varias posibilidades de envío: Por SMS, SMS y voz y por GPRS. Así mismo se pueden habilitar ventanas de tiempo en las que la alarma se activa dentro de determinados márgenes horarios y en determinados días de la semana.

Cuando se produce una alarma puede elegirse entre una extensa gama de acciones a ejecutar.

Para ello púlsese cualquiera de los botones "Valor alto", "Valor medio" o "Valor bajo" y aparecerá el menú de la fig 5.

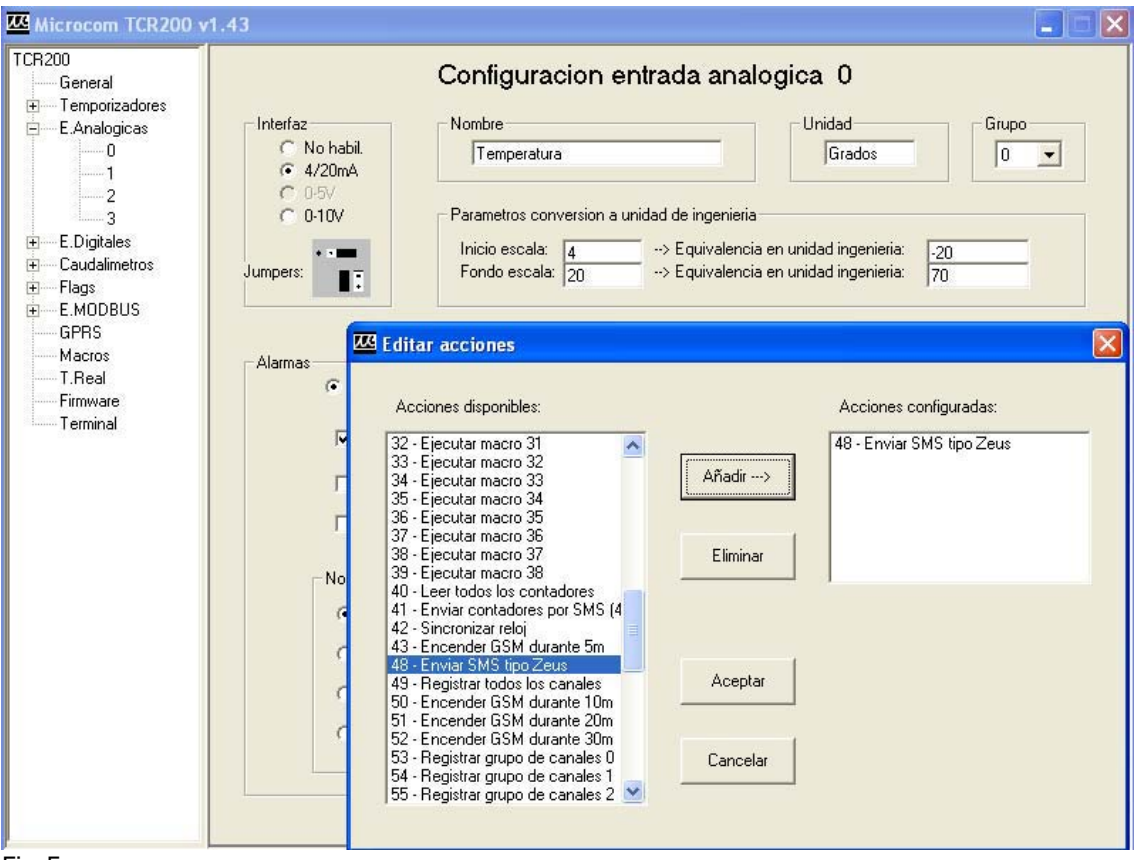

# Fig.5

Se puede crear una serie de acciones a ejecutar como consecuencia del disparo de una alarma ,seleccionándolas del conjunto disponible a la izquierda del cuadro superpuesto. Cada vez que se seleccione una función quedará enmarcada. Debe pulsarse el botón **"añadir"** para que pase a formar parte de las acciones configuradas.

La configuración de alarmas 0 permite enviar siempre una alarma por SMS cuando la temperatura sea superior a 6° o inferior a 2° ejecutando, simultáneamente, las acciones 53 y 48, es decir, Registrar grupo de canales 0 y Enviar SMS tipo Zeus .Podría ser el ejemplo de una cámara frigorífica.

Otra configuración posible es la que refleja el ejemplo mostrado en la fig. 6. Aquí, las alarmas sólo se transmitirán en el margen horario comprendido entre las 20 Hrs. y las 8 de la mañana de cada día. En este caso, si se produjese una alarma, se enviaría un mensaje con el texto "Temperatura fuera de rango".

| Microcom TCR200 v                                                                                                    | 1.43                                                                                                    |
|----------------------------------------------------------------------------------------------------|----------------------------------------------------------------------------------------------------|
| TCR200<br>General<br>Temporizadores<br>E.Analogicas<br>0<br>1<br>2<br>3<br>E.Digitales<br>Caudalimetros<br>Flags<br>E.Coudalimetros<br>GPRS<br>Macros | Interfaz       Nombre       Unidad       Grupo         Interfaz       Temperatura       Grados       Image: Grupo         Image: Grupo       Image: Grupo       Image: Grupo       Image: Grupo         Image: Grupo       Image: Grupo       Image: Grupo       Image: Grupo         Image: Grupo       Image: Grupo       Image: Grupo       Image: Grupo         Jumpers:       Image: Grupo       Image: Grupo       Image: Grupo         Image: Grupo       Image: Grupo       Image: Grupo       Image: Grupo         Image: Grupo       Image: Grupo       Image: Grupo       Image: Grupo         Image: Grupo       Image: Grupo       Image: Grupo       Image: Grupo         Image: Grupo       Image: Grupo       Image: Grupo       Image: Grupo         Image: Grupo       Image: Grupo       Image: Grupo       Image: Grupo         Image: Grupo       Image: Grupo       Image: Grupo       Image: Grupo         Image: Grupo       Image: Grupo       Image: Grupo       Image: Grupo         Image: Grupo       Image: Grupo       Image: Grupo       Image: Grupo         Image: Grupo       Image: Grupo       Image: Grupo       Image: Grupo         Image: Grupo       Image: Grupo       Image: Grupo       Imag |
| T.Real<br>Firmware<br>Terminal                                                                                                    | Alarmas              • Configuracion 0             • Configuracion 1             • Configuracion 2             • Configuracion 3             • Habilitar             alarma             • Mensaje             restauracion             • Reenviar             • Cun ▼ Mar ▼ Mie ▼ Jue ▼ Vie ▼ Sab ▼ Dom             • TRUE             • TRUE             • TruE             • Texto de alarma             • Texto de alarma             • Texto de alarma             • SMS             • SMS                                                                                                    |

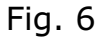

# 4.1 Flag

Indica que la alarma se activará bajo ciertas condiciones que tienen que ver con supuestos previos y que son resultado de funciones lógicas(AND y OR) y/o matemáticas entre las distintas entradas del aparato. Si la Flag= TRUE, no impone ninguna condición y por tanto, si se hablita la alarma quedará habilitada y si no se activa la casilla, quedará desactivada. Hay ocho posibilidades de configuración. La primera, TRUE, no establece como queda dicho ninguna condición. Las restantes, F1 a F7 sí. Ver 11 en pag 28. Aparte de poner condiciones a las alarmas, las flags pueden, ellas mismas, generar una alarma directamente. Véase 7.8.14.

# 5.0 ENTRADAS DIGITALES

El TCR200 dispone de 8 entradas digitales. Como en el caso de las alarmas analógicas, las entradas digitales también pueden ser programadas de manera diversa y admitiendo hasta cuatro configuraciones distintas, lo que permite que una misma señal sea tratada de forma diferente atendiendo a la hora, al día de la semana o a un periodo de tiempo. La fig. 7 muestra el menú correspondiente a las entradas digitales. Cada entrada digital tiene asociado un contador, permanentemente activo, de 32 bits.

La tensión de disparo se sitúa entre 5 y 30 voltios de corriente continua debiéndose respetar la polaridad indicada en el esquema de conexionado . Véase el **epígrafe 15.** 

| 🚾 Microcom TCR200 v                                                                                                    | 1.43                                                                                                    |
|----------------------------------------------------------------------------------------------------|----------------------------------------------------------------------------------------------------|
| TCR200<br>General<br>Temporizadores<br>E.Analogicas<br>C.C.<br>2<br>S<br>C.C.<br>E.Digitales<br>C.C.<br>3<br>C.C.<br>E.Digitales<br>C.C.<br>S<br>C.C.<br>C.C.<br>S<br>C.C.<br>S<br>C.C.<br>S<br>C.C.<br>S<br>C.C.<br>S<br>C.C.<br>S<br>C.C.<br>S<br>C.C.<br>S<br>C.C.<br>S<br>C.C.<br>S<br>C.C.<br>S<br>C.C.<br>S<br>C.C.<br>S<br>C.S.<br>S<br>C.C.<br>S<br>C.S.<br>S<br>C.S.<br>S<br>S<br>C.S.<br>S<br>C.S.<br>S<br>S<br>C.S.<br>S<br>C.S.<br>S<br>C.S.<br>S<br>C.S.<br>S<br>S<br>C.S.<br>S<br>C.S.<br>S<br>S<br>S<br>S | Configuracion entrada digital 0<br>Nombre<br>Puerta abierta                                                                                                    |
| 5<br>7<br>7<br>                                                                                                    | Image: Configuracion 0       Configuracion 1       Configuracion 2       Configuracion 3         Image: Configuracion 0       Configuracion 1       Configuracion 2       Configuracion 3         Image: Configuracion 0       Rango horario de habilitacion       Siempre       Flag         Image: Configuracion 0       Mensaje       Inicio:       19:45:00 =       Final:       8:45:00 =         Image: Configuracion por       Image: Configuracion por |

# Fig. 7

#### 5.1 Nombre

Escríbase en este recuadro el nombre que identifica a la entrada. El texto no admite más de 50 caracteres.

#### 5.2 Alarmas

Este recuadro permite configurar los distintos parámetros que definen el comportamiento y la respuesta de la entrada digital.

# 5.3 Habilitar alarma

Esta casilla activa la transmisión de alarmas al ser marcada.

# 5.4 Mensaje de restauración

Eligiendo esta opción, cada vez que una alarma vuelva a la normalidad, se enviará un texto de restauración de alarma. Se trata del texto de restauración que debe escribirse en *Texto de restauración* en *Configuración de parámetros generales.* Ver fig.2 y epígrafe 2.3

# 5.5 Reenviar

Con esta función activada, se reenviará el mensaje de alarma mientras ésta esté activa.

#### 5.6 Notificación por...

Las alarmas podrán ser transmitidas por tres procedimientos distintos: SMS, SMS y voz o por GPRS. Existe también la posibilidad, evidentemente, de elegir la opción de no transmitirlas.

#### 5.7 Rango horario de habilitación.

Las alarmas podrán habilitarse permanentemente, señalando la casilla **"siempre"** o dentro de un rango horario definido en las casillas inicio y final. Ese rango horario puede estar vinculado a los distintos días de la semana. En el ejemplo, la alarma ha quedado habilitada entre las 19:45 y las 8:45 del día siguiente y de lunes a domingo dando por supuesto que en el periodo de tiempo en el que no está habilitada la alarma, existe presencia personal en el local bajo supervisión.

# 5.8 Texto de alarma.-

Texto claro que identificará la alarma y que aparecerá en el SMS enviado al o a los teléfonos autorizados.

# 5.9 Parámetros de consigna.-

Parámetros que definen la respuesta de la entrada digital al disparo de alarmas.

# 5.9.1 Persistencia

La persistencia alude al tiempo que debe estar una alarma activa antes de iniciarse el proceso de envío.

#### 5.9.2 Rearme

Rearme se refiere al tiempo necesario que debe transcurrir antes de que la alarma pueda nuevamente ser disparada.

| TCR200       Configuracion entrada digital 0         B Tempoitadores       0         B E.Analogicas       Puerta abierta         0       1         -2       -3         -4       -5         -6       -7         -7       Configuracion 0         Configuracion 0       Configuracion 1         Configuracion 0       Configuracion 2         -7       Configuracion 0         -7       Configuracion 0 | Microcom TCR200 v                                                                                                    | 1.43                                                                                                    |
|----------------------------------------------------------------------------------------------------|----------------------------------------------------------------------------------------------------|----------------------------------------------------------------------------------------------------|
|                                                                                                    | TCR200<br>General<br>■ Temporizadores<br>■ E.Analogicas<br>0<br>1<br>2<br>3<br>■ E.Digitales<br>0<br>1<br>2<br>3<br>■ E.Digitales<br>0<br>1<br>2<br>3<br>4<br>5<br>6<br>7<br>■ Caudalinetros<br>■ Flags<br>■ E.MODBUS<br>GPRS<br>Macros<br>T.Real<br>Firmware<br>Terminal | Alarmas       Configuracion 0       Configuracion 1       Configuracion 2       Configuracion 3         Image: State of the state of the state of |

# Fig.8

Toda alarma puede desencadenar una serie de acciones a las que se tiene acceso pulsando los recuadros **"Valor alto"** o **"valor bajo"** y que aparecerán en forma de menú en cuadro superpuesto. Estúdiense con atención estas opciones porque son el corazón del control estadístico. La configuración 1 en cambio habilitará la alarma durante las 24 Hrs del sábado y el domingo según puede apreciarse en la fig. 8.

# 6.0 Salidas digitales

El aparato dispone de cuatro salidas digitales por relé, es decir, por contacto libre de potencial. Dicho contacto permite manejar tensiones de 250 voltios máximo y la corriente no debe sobrepasar los 2 Amps.

Las salidas digitales se activan como consecuencia de una orden **Out(n)** que puede proceder de un SMS, de la activación de una macro o de una orden enviada directamente desde el terminal propio de este programa de configuración. Ver epígrafe 10.

# 6.1 Señalización externa

En el frontal del TCR200 pueden apreciarse un conjunto de leds que permiten señalizar algunas importantes funciones y que son de gran ayuda para la puesta en marcha y mantenimiento del aparato.

En la fig.9 puede verse la disposición de estos pilotos.

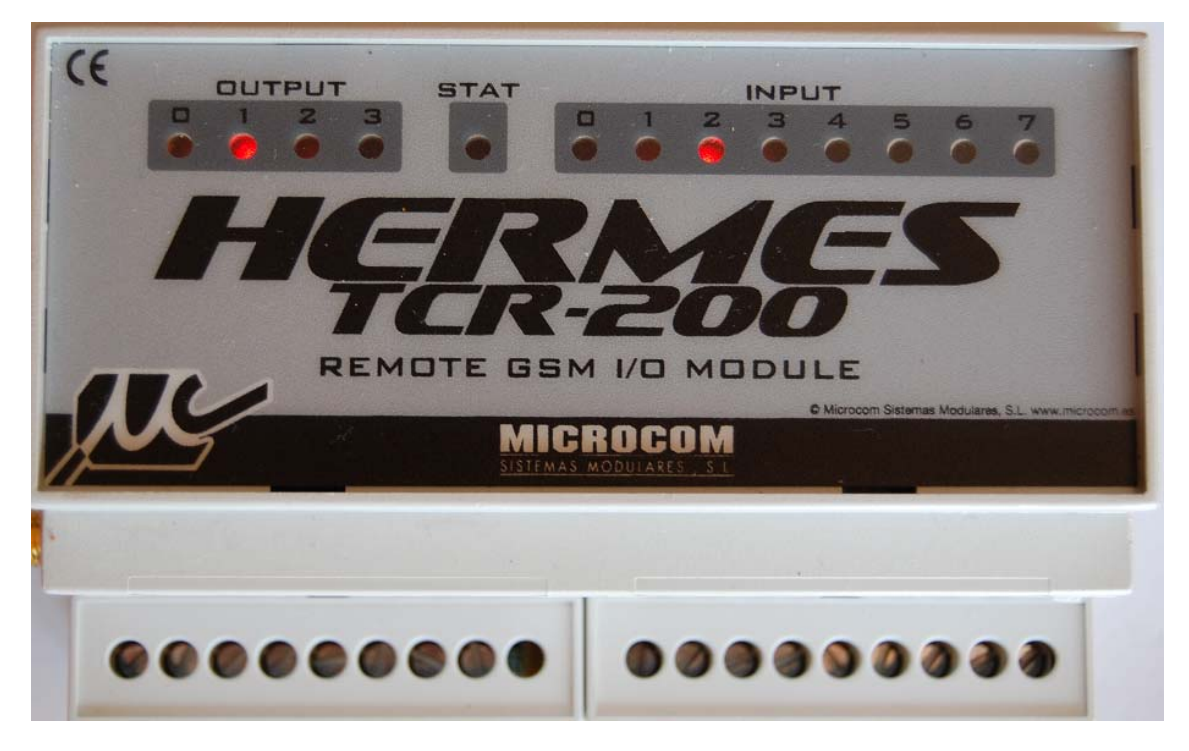

Fig. 9

Los señalados como "Output" indican la activación de las salidas y que se encenderán cada vez que se reciba una orden "Out(n)". En el caso mostrado, está activado el relé 1. "Stat" informa del estado del aparato en relación con la red GSM. Si parpadea en rojo es porque no está aún registrado en la red y por tanto no puede transmitir ni recibir mensajes. Cuando pasa al color verde indica que está registrado en la red y que por tanto es posible ya la transmisión y recepción de mensajes y datos a condición, claro está, de que la tarjeta SIM tenga saldo.

Los pilotos "Input" se encenderán cuando se active cualquiera de las entradas digitales del aparato, lo que permitirá monitorizar con suma facilidad el estado de la instalación.

# 7.0 CAUDALÍMETROS

El caudalímetro se puede usar básicamente, pero no exclusivamente, para medir el caudal de líquidos y gases. La entrada de caudalímetro es siempre la entrada digital definida por el número que le sigue. Es decir, el caudalímetro 0 se leerá desde la entrada digital 0, el caudalímetro 1 desde la entrada digital 1 y así sucesivamente.

| Microcom TCR200 v                                                                                                 | 1.43                                                                                                    |
|----------------------------------------------------------------------------------------------------|----------------------------------------------------------------------------------------------------|
| TCR200<br>General<br>Temporizadores<br>E.Analogicas<br>E.Digitales<br>Caudalimetros<br>0<br>1<br>2<br>3<br>4<br>5 | Configuracion caudalimetro 0         Interfaz       Nombre         C No Habil.       Tubería norte         Image: C Habil.       Image: C Habil.         Image: C Habil.       Equivalencia pulsos - unidad de ingenieria         Image: C Habil.       Equivalencia pulsos - unidad de ingenieria         Image: C Habil.       Image: C Habil.         Image: C Habil.       Equivalencia pulsos - unidad de ingenieria         Image: C Habil.       Image: C Habil.         Image: C Habil.       Image: C Habil.         Image: C Habil.       Equivalencia pulsos - unidad de ingenieria         Image: C Habil.       Image: C Habil.         Image: C Habil.       Image: C Habil.         Image: C Habil.       Equivalencia pulsos - unidad de ingenieria         Image: C Habil.       Image: C Habil.         Image: C Habil.       Image: C Habil.         Image: C Habil.       Image: C Habil.         Image: C Habil.       Image: C Habil.         Image: C Habil.       Image: C Habil.         Image: C Habil.       Image: C Habil.         Image: C Habil.       Image: C Habil.         Image: C Habil.       Image: C Habil.         Image: C Habil.       Image: C Habil.         Image: C Habil.       Image: C Habil.     <                                                                                                    |
| G<br>G<br>G<br>G<br>G<br>Macros<br>Macros<br>Firmware<br>Firmware<br>Terminal                                     | Alarmas            • Configuracion 0         • Configuracion 1         • Configuracion 2         • Configuracion 3         • Rango horario de habilitacion         • Siempre         • Alarma         • Mensaje         • Mensaje         • restauracion         • Reenviar         • Lun • Mar • Mie • Jue • Vie • Sab • Dom         • TRUE         • TRUE         • TRUE         • TRUE         • TRUE         • Configuracion 1         • Configuracion 2         • Configuracion 3         • Configuracion 1         • Configuracion 2         • Configuracion 3         • Flag         • Habilitar sí         • TRUE         • TRUE         • TRUE         • TRUE         • TRUE         • TRUE         • TRUE         • TRUE         • Configuracion         • Configuracion 1         • Configuracion 2         • Configuracion 3         • Configuracion 1         • Configuracion 2         • Configuracion 3         • Flag         • Habilitar sí         • TRUE         • TRUE |
|                                                                                                    | Notificacion por       Texto de alarma         © SMS       Caudal excesivo         © SMS y voz       Parametros de consigna         © GPRS       Maximo:         © No enviar aviso       0         No inimo:       0         Histeresis:       0                                                                                                    |

Seguiremos la configuración del caudalímetro apoyándonos en la fig. 10

# Fig.10

# 7.1 Interfaz

Habilitando el interfaz se activa el canal sobre el que realizaremos las lecturas.

# 7.2 Nombre

Nombre asignado a la medida.

# 7.3 Unidad

Unidad en la que se expresará la medida.

# 7.4 Base de tiempos

Periodicidad entre medidas sucesivas.

# 7.5 Totalizador

Indica el total de pulsos contados por la entrada digital. Relacionado, Véase T(n) en 11.3

# 7.6 Parámetro de conversión a unidad de ingeniería.

Definimos en este recuadro la correspondencia que hay entre pulsos y magnitud medida. Tomando la fig. 10 como ejemplo, vemos que 1 pulso corresponde a 0.4 litros.

# 7.7 Ayuda

Para evitar posibles confusiones, pulse sobre **Ayuda** y aparecerá el cuadro superpuesto que se aprecia a la izquierda de la imagen de la fig.11. Introduzca los datos de su configuración, pulse sobre **calcular** y verá de inmediato el resultado de la medida convertida a unidad de ingeniería.

| TCR200<br>General                                                                                    |                                          | Configuracion caudalimetro 0                                                                                                    |                           |
|----------------------------------------------------------------------------------------------------|------------------------------------------|----------------------------------------------------------------------------------------------------|---------------------------|
| <ul> <li>Temporizadores</li> <li>E.Analogicas</li> <li>E.Digitales</li> <li>Caudalimetros</li> </ul> | Interfaz<br>O No Habil.<br>O Habil.      | Nombre Unidad                                                                                                    | Base de tiempo<br>60 Seg. |
| U<br>1<br>2<br>3<br>4                                                                                | Totalizador<br>0<br>Modificar            | Equivalencia pulsos - unidad de ingenieria<br>Un pulso equivale a: 0.166 L/s                                                                                             | Ayuda                     |
| 6<br>                                                                                                | Alarmas<br>ເ Configur<br>Habilita        | acion 0 C Configuracion 1 C Configuracion 2 C Configuracion 3<br>ar Rango horario de habilitacion 🔽 Siempre                                                              | Flag<br>Habilitar sí      |
| Base de tiempos                                                                                      | 60 Segundos                              | nicio: 0:00:00 - Final: 0:00:00 -                                                                                                    | TRUE -<br>= TRUE          |
| Por cada pulso pasar                                                                                 | <sup>r.</sup> 10 Litros                  | xto de alarma                                                                                                    |                           |
| El caudal se debe exp                                                                                | oresar en: Litros / segundo              | Caudal excesivo                                                                                                    |                           |
| Equivalencia pulsos -                                                                                | unidad de ingenieria: 1666<br>Ilar Salir | irametros de consigna     Acciones a ejecutar por alarma       4aximo:     0.3       4inimo:     0       Valor nominal     Valor nominal       Valor bajo     Valor bajo |                           |
|                                                                                                    |                                          |                                                                                                    |                           |

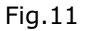

#### 7.8 Alarmas

A las medidas realizadas se les pueden asignar límites, superados los cuales, se producirá una condición de alarma.

#### 7.8.1 Configuración

Se pueden configurar hasta cuatro modos distintos de realizar el disparo de una alarma que combinan tiempo, modo de envío , parámetros de consigna y acciones a ejecutar.

# 7.8.2 Habilitar alarma

Para que las alarmas se produzcan hay que activarlas seleccionando "Habilitar alarma".

#### 7.8.3 Mensaje de restauración

Es el mensaje que se enviará cuando una alarma se haya rearmado.

# 7.8.4 Reenviar

Si se activa "Reenviar", la alarma se reenviará a intervalos definidos en tanto ésta permanezca activa.

# 7.8.5 Rango horario de habilitación

Ciertas condiciones de alarma sólo podrán ejecutarse únicamente si se producen durante un margen horario. En el caso de que se desee supervisar el caudal de agua demandado por una ciudad, es evidente que el consumo será más elevado de día que durante la noche. Por tanto, se puede establecer un caudal considerado de alarma para que, si se produce dentro del horario prefijado sea, efectivamente considerado como un consumo anormal. Rotura de tubería, por ejemplo.

#### 7.8.6 Inicio

Inicio fija la hora de comienzo de ésa condición.

#### 7.8.7 Final

Final define la hora a la que esa condición dejará de ser activa.

#### 7.8.8 Días de la semana

También puede tenerse en cuenta el horario vinculado al día de la semana.

#### 7.8.9 Notificación por...

Esta opción elige el modo mediante el cual se enviará la alarma a su destino, que puede ser por SMS, SMS+voz o por GPRS.

# 7.8.10 No enviar aviso

Con esta opción elegida, no se enviará ningún mensaje.

#### 7.8.11 Parámetros de consigna

Los parámetros de consigna definen los valores de consigna para las alarmas, ajustando los valores máximo y mínimo.

#### 7.8.12 Acciones a ejecutar.

Repertorio de instrucciones a ejecutar en función de las condiciones definidas y que aparecen en un cuadro superpuesto al pulsa lo botones **"Valor alto"**, **"Valor medio**", **"Valor nominal"**.

#### 7.8.13 Flags

Indica que la alarma se activará bajo ciertas condiciones que tienen que ver con supuestos previos y que son resultado de funciones lógicas(AND y OR,) y/o matemáticas entre las distintas entradas del aparato. Si la Flag= TRUE, no impone ninguna condición y por tanto, si se hablita la alarma quedará habilitada y si no se activa la casilla, quedará inactiva. Hay ocho posibilidades de configuración. La primera, TRUE, no establece como queda dicho ninguna condición. Las restantes, F0 a F6 sí.

# 7.8.14 Alarmas en Flags

La activación de una flag puede, también, convertirse en una alarma que se envía por cualquiera de los procedimientos posibles de la misma manera que las alarmas analógicas o digitales.

Considérese el caso de un sistema de bombeo en el que dada la orden de arranque de la bomba que detectamos por la entrada digital ED(n); Comprobamos la lectura de presión por la entrada analógica EA(n); Si el valor de presión es inferior al especificado en la formula, se activirá un flag, en este caso concreto, el flag 0

| 🚾 Microcom TCR200 v                | 1.43                                                                                                    |  |
|------------------------------------|----------------------------------------------------------------------------------------------------|--|
| TCR200           General           | Alarma en flag 0                                                                                                    |  |
| 7<br>8<br>10<br>11<br>12<br>13<br> | Configuracion 0 Configuracion 1 Configuracion 2 Configuracion 3 Habilitar alarma Mensaje restauracion Reenviar Notificacion por SMS SMS SMS SMS y voz GPRS No enviar aviso Valor bajo Configuracion 1 Configuracion 2 Configuracion 3 Rango horario de habilitacion Finat: 0:00:00 = Finat: 0:00:00 = Finat: |  |

# Fig. 12

Como consecuencia de la activación del flag se enviará una alarma por SMS con el texto indicado en el cuadro correspondiente. Véase programación de funciones y ecuaciones en epígrafe 11.0

# 8.0 Registrador de datos(datalogger) y temporización

El conjunto de temporizadores del TCR200 son el núcleo alrededor del cual se define la función *registrador de datos* o *datalogger*. El funcionamiento se basa en el hecho de que cuando un temporizador alcanza el valor programado, pueden realizarse un número de acciones disponibles tal y como refleja la fig. 13. A ese manú desplegable se llega tras pulsar el recuadro "Acciones a ejecutar".

# 8.0.1 TEMPORIZADORES

Cuenta el TCR200 con 3 juegos de temporizadores que llamamos *cíclicos*, *semanales* y *largos* y que son la base, obviamente, sobre la que se apoya el sistema de adquisición de datos. La fig. 13 muestra el menú de configuración del primero de este conjunto de temporizadores.

# **8.0.2** Temporizadores cíclicos.

Para ilustrar el funcionamiento de los temporizadores consideremos la adquisición de datos del caudalimetro 0. Habilitamos en primer lugar el temporizador, seleccionamos el casillero *siempre* y fijamos un periodo de 60 segundos. Esto significa que cada minuto ejecutara la acción programada, en este caso, registrar el valor del contador 0

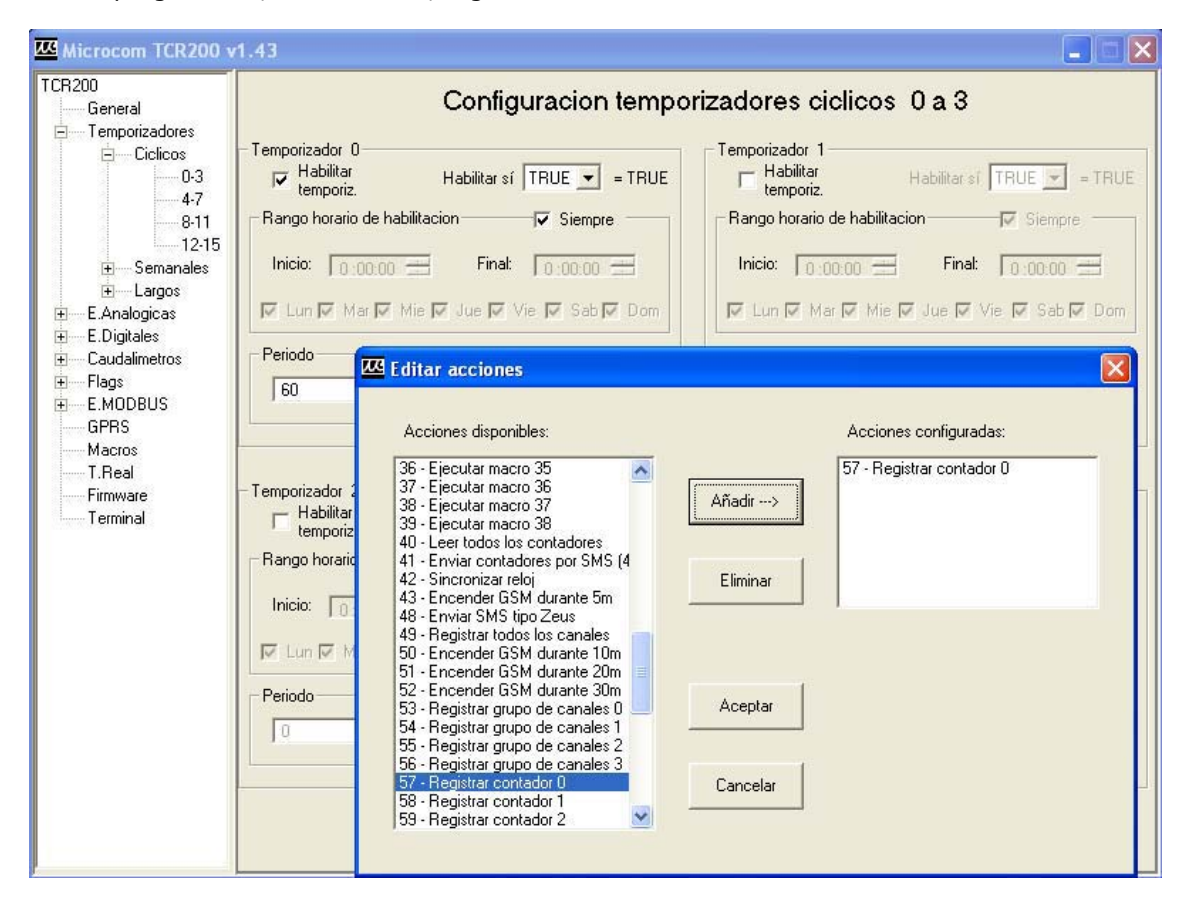

# Fig. 13

Se puede optar por realizar esos registros dentro de unos límites horarios. En tal caso se desactiva la casilla "siempre" y se programa adecuadamente el margen horario. Un ejemplo podría consistir en la medición del consumo de fuel de una calefacción. Por tanto, desactivaríamos la casilla "siempre" y activaríamos los controles horarios, iniciando la lectura a las 17:00 y finalizándola a las 23:45, suponiendo que fuese ese el horario de funcionamiento de la calefacción de un edificio y marcando los días de la semana en los que deba realizarse la medida. Como acción se debería seleccionar leer contador 1 si el caudalímetro de Gas-oil se ha conectada a la entrada digital 1.

# **8.0.3** Temporizadores semanales.

Los temporizadores semanales se utilizan para programar acciones de alcance semanal. Un ejemplo sería encender el GSM a las 12 de la noche de cada día durante 5 minutos y sincronizar la hora. Eso permitiría ponerse en contacto con el equipo llamándole por llamada de datos o GPRS y, eventualmente, bajar los ficheros con los registros que nos interesan. La fig. 14 muestra el ejemplo.

| 🖾 Microcom TCR200 v1.43                                                                                                    |                                                                                                    |                                                                                                    |                                                                                                    |  |
|----------------------------------------------------------------------------------------------------|----------------------------------------------------------------------------------------------------|----------------------------------------------------------------------------------------------------|----------------------------------------------------------------------------------------------------|--|
| TCR200<br>General<br>Temporizadores<br>Ciclicos<br>Ciclicos<br>Semanales<br>                                                                                                    | - Temporizador 0<br>V Habilitar<br>temporiz.<br>- Rango horario de h<br>Ejecutar a l<br>V Lun V Mar V<br>700                            | Configuracion temporiza                                                                                                    | Adores semanales 0 a 3                                                                                         |  |
| <ul> <li>E.Analogicas</li> <li>E.Digitales</li> <li>Caudalimetros</li> <li>Flags</li> <li>E.MODBUS</li> <li>GPRS</li> <li>Macros</li> <li>T.Real</li> <li>Firmware</li> <li>Terminal</li> </ul> | - Acciones a ejec<br>- Temporizador 2-<br>⊢ Habilitar<br>temporiz.<br>- Rango horario d<br>Ejecutar<br>↓ Lun ♥ Mar<br>- Acciones a ejec | Acciones disponibles:<br>27 - Ejecutar macro 26<br>28 - Ejecutar macro 27<br>29 - Ejecutar macro 28<br>30 - Ejecutar macro 30<br>31 - Ejecutar macro 30<br>32 - Ejecutar macro 31<br>33 - Ejecutar macro 33<br>35 - Ejecutar macro 33<br>35 - Ejecutar macro 33<br>36 - Ejecutar macro 38<br>38 - Ejecutar macro 38<br>39 - Ejecutar macro 38<br>39 - Ejecutar macro 38<br>39 - Ejecutar macro 38<br>39 - Ejecutar macro 38<br>39 - Ejecutar macro 38<br>39 - Ejecutar macro 38<br>40 - Leer todos los contadores<br>41 - Enviar CSM durante 5m<br>43 - Encender GSM durante 10m | Acciones configuradas:          43 - Encender GSM durante 5m         Eliminar         Aceptar         Cancelar |  |

Fig.14

# 8.0.4 TEMPORIZADORES LARGOS

Los temporizadores largos permiten programar funciones que abarcan periodos de tiempo cuya unidad básica es el día. La capacidad del temporizador es de 90 días máximo.

Como ejemplo configuraremos una acción que consistirá en encender el Radiomodem GSM y sincronizar su reloj con la red GSM y que queda expuesto en la fig. 15.

| Microcom TCR200 v                                                                                                    | 1.43                                                                               |                                                                                                    |                                            |                                                                                  |
|----------------------------------------------------------------------------------------------------|------------------------------------------------------------------------------------|----------------------------------------------------------------------------------------------------|--------------------------------------------|----------------------------------------------------------------------------------|
| TCR200<br>General                                                                                                    | Configuracion temporizadores largos 0 a 3                                          |                                                                                                    |                                            |                                                                                  |
| □ Temporizadores<br>□ Ciclicos<br>□ Semanales<br>□ Largos<br>- 0-3<br>- 4-7<br>- 8-11                                             | -Temporizador 0<br>→ Habilitar<br>temporiz.<br>→ Rango horario de h<br>Eiecutar ca | abilitacion                                                                                                    | - Temporizador 1 -                         | e habilitacion                                                                   |
| I - E.Analogicas<br>I E.Digitales<br>I Caudalimetros<br>I Flags<br>I E.MODBUS<br>GPRS<br>Macros<br>T.Real<br>Firmware<br>Terminal | - Acciones a ejec                                                                  | Acciones disponibles:<br>36 - Ejecutar macro 35<br>37 - Ejecutar macro 36<br>38 - Ejecutar macro 38<br>40 - Leer todos los contadores<br>41 - Enviar contadores por SMS (4<br><b>42 - Sincender</b> GSM durante 5m<br>43 - Encender GSM durante 5m<br>43 - Encender GSM durante 10m<br>51 - Encender GSM durante 10m<br>51 - Encender GSM durante 10m<br>52 - Encender GSM durante 10m<br>53 - Registrar grupo de canales 1<br>54 - Registrar grupo de canales 2<br>56 - Registrar grupo de canales 3<br>57 - Registrar grupo de canales 3<br>57 - Registrar contador 1<br>59 - Registrar contador 1<br>59 - Registrar contador 1<br>59 - Registrar contador 2 | Añadir><br>Eliminar<br>Aceptar<br>Cancelar | Acciones configuradas:<br>43 - Encender GSM durante 5m<br>42 - Sincronizar reloj |

Fig.15

# 9.0 TIEMPO REAL

Desde el programa de configuración del TCR200 es posible monitorizar, en tiempo real, el valor de las distintas entradas, es decir, entradas analógicas, digitales y Modbus, así como comprobar el estado de las "flags".

# Fig.16

# 9.1 MODBUS.-

**MODBUS** es un protocolo de comunicaciones basado en el procedimiento de intercambio de información "cliente/servidor" que permite controlar distintos periféricos desde una unidad central. Esa unidad central, en nuestro caso, es el TCR200.

Los periféricos pueden ser instrumentos de medida, expansores de entradas/salida, autómatas etc.

El enlace con las diferentes unidades se realiza a través de una conexión RS485.

La fig. 16 muestra el cuadro de control del programa de configuración que permite, localmente leer los distintos dispositivos conectados al Modbus, leer los valores discretos de las entradas analógicas , leer el estado de las entradas digitales y activar los relés de las salidas controladas por relé.

# 9.2 Programación del Modbus

El campo de direcciones que el TCR200 dedica al Modbus es de 8 bits; es decir, puede direccionar el número completo de dispositivos definido por el estándar. Cada dispositivo puede, a su vez, disponer de una serie de registros que deben ser direccionados para acceder a la información que contienen. El campo de direcciones de registros es de 16 bits. La fig. 17 muestra el menú de configuración del Modbus.

| Microcom TCR200                                        | v1.43                                                                                                    |
|--------------------------------------------------------|----------------------------------------------------------------------------------------------------|
|                                                        | Configuracion canal MODBUS 0         Velocidad       Velocidad         1200 • Baudios       Tensión de la red         Interfaz       Parametros conversion a unidad de ingenieria                                                                                                    |
| 6<br>7<br>8<br>9<br>10<br>11<br>12<br>13<br>14<br>15   | Slave Addres:       0         Reg. Addres:       250         Multiplicador:       0         Alarmas                                                                                                    |
|                                                        | Alarma       Habilitar sí         Mensaje       Inicio: 0:00:00 Final: 0:00:00 Final: 0:00:00:00 Final: 0:00:00:00 Final: 0:00:00 Final: 0:00:00 Final: 0:00 |
| 24<br>25<br>26<br>27<br>28<br>29<br>30<br>31<br>GPRS ♥ | C       SMS y voz         C       GPRS         Maximo:       225         Minimo:       210         Histeresis:       1                                                                                                    |

#### Fig. 17

# 9.3 Velocidad

Seleccionaremos en este recuadro la velocidad de comunicación con los periféricos. Va de 1200 bps a 57600 bps.

#### 9.4 Nombre

Nombre asignado a la medida. No admite más de 50 caracteres.

# 9.5 Unidad

Unidad en la que se representa la magnitud medida.

# 9.6 Interfaz

En el recuadro Interfaz se aprecian dos casilleros:

# 9.7 Slave address, Register address

Ambos admiten datos escritos en dos formatos distintos. Bien puede escribirse directamente la dirección en decimal, o bien, si se prefiere, puede escribirse directamente en hexa, para lo cual debe respetarse el siguiente formato: &HNN.

En el ejemplo propuesto se ha configurado un dispositivo, que no es otra cosa que un voltímetro, cuya dirección es Hex 01 y, la medida que nos interesa, está almacenada en el registro 00FA de dicho dispositivo.

# 9.8 Parámetros conversión a unidad de ingeniería, Multiplicador.

Las magnitudes que mide el instrumento Modbus pueden requerir, eventualmente, un factor de conversión a la hora de representar esos datos en el sistema.

Por ejemplo: Supongamos que hemos de medir una tensión de 2000 voltios y que nuestro instrumento de medida está limitado a una tensión máxima de 250v.

En tal caso lo que haríamos sería colocar un divisor de tensión que divida entre 10 de manera que el instrumento mediría realmente 200 voltios. Por tanto, para representar la tensión verdadera del circuito de 2000v, aplicaremos a esa entrada analógica un factor de multiplicación de 10 para que el TCR200 represente el valor real de la medida que nos interesa.

# 9.9 Alarmas

Como en el caso de las entradas analógicas y digitales, también pueden dispararse las alarmas en función de los valores leídos por los instrumentos Modbus. Estas alarmas se configuran de la siguiente manera:

# 9.10 Texto de alarma

Texto identificativo del tipo de alarma. No puede sobrepasar los 50 caracteres.

# 9.11 Parámetros de consigna

Son aquellos valores que, una vez alcanzados, producirán una alarma.

Entre ambos valores existe un segmento de normalidad. Traspasado éste por arriba o por abajo se produce una alarma. Es por eso que se pueden consignar un **valor máximo** y un **valor mínimo.** Así mismo debe definirse un valor de **histéresis.** 

En el ejemplo que refleja la fig 18, se producirá una alarma siempre que la tensión sobrepase los 225v o caiga por debajo de 210v.

# iAtencióni

Una vez programado el MODBUS se deberá activar un temporizador cíclico y programar con qué periodicidad se quiere leer los datos del MODBUS.

Por ej.: Active el temporizador cíclico 1, programe 10 segundos y, en acciones a ejecutar, seleccione: "Leer MODBUS grupo 0"

Si no se realizan estos pasos, aunque el resto de la configuración sea correcta, no habrá lectura de Modbus.

# 9.12 Acciones a ejecutar por alarmas

Cuando se produce una alarma, puede seleccionarse una acción a ejecutar si el valor es alto , medio o bajo.

Si se pulsa el rectángulo-botón correspondiente aparecerá un menú superpuesto según se muestra en la fig. 18

| Microcom TCR200 v                    | v1.43                                                                                                    | × |  |
|--------------------------------------|----------------------------------------------------------------------------------------------------|---|--|
| E.MODBUS                             | Configuracion canal MODBUS 0                                                                                                    |   |  |
| 0<br>1<br>2<br>3<br>4<br>5<br>6<br>7 | Velocidad     Nombre     Unidad       1200 • Baudios     Tensión de la red     Vca       Interfaz     Parametros conversion a unidad de ingenieria       Slave Addres:     0       Ben Addres:     250                                                                                                    |   |  |
|                                      | Alarmas       Acciones disponibles:       Acciones configuradas:         29 - Ejecutar macro 28<br>30 - Ejecutar macro 29<br>31 - Ejecutar macro 30<br>32 - Ejecutar macro 31<br>33 - Ejecutar macro 32<br>34 - Ejecutar macro 32<br>35 - Ejecutar macro 32<br>36 - Ejecutar macro 32<br>37 - Ejecutar macro 36<br>38 - Ejecutar macro 36<br>39 - Ejecutar macro 37<br>39 - Ejecutar macro 38<br>40 - Leer todos los contadores<br>41 - Enviar contadores por SMS (4<br>42 - Sinconizar reloj<br>43 - Encender GSM durante 5m<br>49 - Registrar todos los contadores<br>50 - Encender GSM durante 10m<br>51 - Encender GSM durante 30m       Acciones configuradas: | × |  |

Fig.18

En el caso del ejemplo, fig. 18, cuando la tensión esté por encima del valor de consigna, se enviará la alarma y, además, se ejecutará la acción 48, que consiste en enviar un mensaje tipo Zeus.

La alarma se podrá enviar según la configuración que se puede definir en el recuadro siguiente:

## 9.13 Notificación por:

En este recuadro pueden seleccionarse enviar la alarma por SMS, SMS y VOZ, por GPRS o no enviar ninguna notificación.

# **10.0 COMANDOS DE USUARIO**

Es el conjunto de ordenes que ejecutará el TCR200 mediante su envío por SMS. Recuérdese que el aparato sólo atenderá a órdenes enviadas por teléfonos que estén en su lista de autorizados.

#### 10.1 Out

El comando **"out**" en la forma OutN=S, forzará una salida de relé N a un estado S, siendo N el número del relé comprendido entre 0 y 3, y S el estado del relé; 1 será relé activado y 0 será relé desactivado.

Por tanto, la orden **out3=1** cerrará el relé número 3. La orden **out3=0** lo abrirá.

# 10.2 Sinc

Este es un comando de suma importancia.

Todo sistema de registro de datos basa su operatividad en la programación de los distintos temporizadores y estos, a su vez, necesitan conocer la hora para poder activarse.

El comando **sinc** fuerza al TCR200 a tomar la hora de la red GSM. Por tanto, tras la programación de los parámetros generales, la primera operación a realizar debe ser siempre poner en hora el reloj en tiempo real del sistema mediante este comando.

#### 10.3 Info?

Al comando **info?**, el TCR200 responde con dos SMS's dando cuenta del estado de sus entradas/salidas, de la hora y de la fecha.

#### 10.4 CNT?

Tras recibir este comando, el TCR200 responderá con el valor de los distintos contadores habilitados.

#### **10.5** Comandos Modbus

Conjunto de comandos que permiten visualizar el valor de los distintos periféricos Modbus.

# 10.5.1 Modbus?

Al enviar **Modbus?** por SMS al TCR200, éste devolverá la lectura de los periféricos conectados, del 0 al 31.

#### 10.5.2 ModbusN?

**Modbus0**?: Devuelve el valor de los canales Modbus 0 al 7. **Modbus1**?: Devuelve el valor de los canales Modbus 8 al 15. **Modbus2**?: Devuelve el valor de los canales Modbus 16 al 23. **Modbus3**?: Devuelve el valor de los canales Modbus 24 al 31.

# 11.0 MACROS

Las macros permiten establecer una equivalencia entre una orden escrita en mensaje claro y la orden que entiende el aparato.

Como ejemplo se programará una macro que identificaremos como **macro número 1**. Por tanto, la macro número 1 recibirá el nombre en claro **Activar relé 1** cuya equivalencia en el lenguaje de la maquina es **Out1=1**, fig.19

| 🚾 Microcom TCR200 v                                                                                                    | 1.43                                                                                                    | - 🗆 🗙 |
|----------------------------------------------------------------------------------------------------|----------------------------------------------------------------------------------------------------|-------|
| TCR200<br>General<br>E.Analogicas<br>E.Caudalimetros<br>Flags<br>E.MDDBUS<br>GPRS<br>Macros<br>T.Real<br>Firmware<br>Terminal | Macro / Equacion:       Image: Sincronizar reloj       Comando:       sinc         Añadir Macro       Añadir Ecuacion       Eliminar         Macro / Equacion:       Image: Sincronizar reloj       Comando:         Macro / Equacion:       Image: Sincronizar reloj       Comando:         Macro / Equacion:       Image: Sincronizar reloj       Eliminar         Macro / Equacion:       Image: Sincronizar reloj       Macro / Eliminar         Macro / Equacion:       Image: Sincronizar reloj       Macro / Eliminar         Macro / Equacion:       Image: Sincronizar reloj       Macro / Eliminar         Macro / Equacion:       Image: Sincronizar reloj       Macro / Eliminar         Macro / Equacion:       Image: Sincronizar reloj       Macro / Macro / Eliminar         Macro / Eliminar       Image: Sincronizar reloj       Macro / Macro / Eliminar         Macro / Equacion:       Image: Sincronizar reloj       Image: Sincronizar reloj         Macro / Eliminar       Image: Sincronizar reloj       Image: Sincronizar reloj         Macro / Eliminar       Image: Sincronizar reloj       Image: Sincronizar reloj         Image: Sincronizar reloj       Image: Sincronizar reloj       Image: Sincronizar reloj         Image: Sincronizar reloj       Image: Sincronizar reloj       Image: Sincroj       Image: Sincroj <td></td> |       |
|                                                                                                    |                                                                                                    |       |

# Fig. 19

# 11.1 Macro/Ecuación

Permite seleccionar a través de una lista desplegable, el número que se asignará a la macro.

#### 11.2 Nombre

Nombre, en lenguaje claro que identifica la macro.

#### 11.3 Comando

Orden equivalente a la macro en el lenguaje del TCR200

#### 11.4 Añadir macro

Añade a la memoria de macros lo apuntado en el formulario.

# 11.5 Borrar macro

Para borrar una macro, basta con señalarla haciendo clic sobre ella y , a continuación, pulsar sobre *borrar*.

# 12.0 Ecuaciones

El TCR200 puede realizar operaciones matemáticas entre cualesquiera de sus entradas, tanto analógicas como digitales. Las funciones matemáticas disponibles están relacionadas en el epígrafe 12.1.

El resultado de la operación matemática se refleja en el estado de una flag. Dicha flag impondrá una condición a las distintas funciones programables del aparato, o podrá considerarse en sí misma como una alarma.

La expresión lógica de esas funciones matemáticas toma la forma siguiente:

f=(F1) op (F2) op (Fn) op (Fn+)...

En donde: f= flag op= operador matemático F1= función matemática 1 F2= función matemática 2 Fn= función matemática n

| Sin()   | Seno                                                                 |
|---------|----------------------------------------------------------------------|
| Cos()   | Coseno                                                               |
| Atan()  | Arcotangente                                                         |
| Abs ( ) | Valor absoluto                                                       |
| Sqrt( ) | Raíz cuadrada                                                        |
| Ln( )   | Logaritmo decimal                                                    |
| Exp()   | Exponente                                                            |
| +       | Suma                                                                 |
| -       | Resta                                                                |
| *       | Multiplicación                                                       |
| /       | División                                                             |
| >       | Mayor que                                                            |
| <       | Menor que                                                            |
| <>      | Distinto de                                                          |
| &       | Función "AND"                                                        |
| I       | Función "OR"                                                         |
| DI()    | Devuelve el estado (0/1) de la entrada digital                       |
| AI()    | Devuelve el valor de la entrada analógica                            |
| DIT()   | Devuelve el valor del tiempo que permanece activa la entrada digital |
| F( )    | Devuelve el valor del flag                                           |
| T(n)    | Devuelve el valor del totalizador                                    |

# **12.2** Programación de las ecuaciones

Las ecuaciones matemáticas se identifican por un número que se selecciona en el recuadro *Macro/Ecuación.* La ecuación propiamente dicha se introduce a través del recuadro *Comando* 

# Fig.20

Una vez introducidos los términos de la ecuación, pulse sobre **Añadir ecuación** y ésta pasará a la lista de Macros/ecuaciones en el recuadro blanco.

#### 12.3 Ejemplo de utilización

# F1=(AI(1)>5.25)&(DIT(3)>10)

La ecuación del ejemplo hará la flag1 igual a 1 si la entrada analógica 1 lee un valor superior a 5.25 y si la entrada digital 3 está activada por un tiempo superior a 10 segundos.

Otro ejemplo interesante podría ser el control del cupo de agua asignado a los distintos miembros de un grupo de regantes. Por medio de la función T(n).

Los totalizadores se actualizan cada 2 segundos; por tanto se puede establecer una alarma que tenga que ver con el cupo asignado a un caudalimetro determinado. Un ejemplo:

Al caudalimetro 3 le asignamos una valor de 20000 pulsos que corresponderá al cupo asignado al regante.

Por tanto, en el momento en que se rebase ese valor, se activará la flag F3.

F3=T(3) > 20000.

Regresando al menú de Flags podemos asignar a F3 la acción deseada que puede consistir en cerrar la válvula que alimenta esa tubería y mandar un SMS indicando al regante que su cupo está agotado.

# 13 FIRMWARE

Para actualizar la versión del firmware, cargue el archivo "Copy flash" así como el archivo de firmware propiamente dicho y pulse el botón "iniciar". Justamente debajo de éste aparecerá una barra de progreso de tarea una vez que se haya iniciado la descarga.

Al finalizar la actualización, el piloto central del aparato, empezará a parpadear de nuevo.

No desconecte la alimentación ni realice ninguna maniobra con el equipo ya que la carga del firm es una tarea crítica que, si se interrumpe, puede dejar al aparato inoperativo y requerir asistencia técnica en los locales de Microcom.

| Microcom TCR200 v                                                                                                    | 1.24                                      |  |
|----------------------------------------------------------------------------------------------------|-------------------------------------------|--|
| TCR200<br>General<br>Temporizadores<br>Ciclicos<br>Ciclicos | Actualizacion de firmware                 |  |
| Macros<br>T.Real<br>Firmware                                                                                                    | Ruta del archivo de firmware:BuscarBuscar |  |
| i i erminai                                                                                                    | Ruta del archivo CopyFlash: Buscar        |  |
|                                                                                                    | Iniciar                                   |  |
|                                                                                                    | J<br>Preparado                            |  |
|                                                                                                    |                                           |  |
|                                                                                                    |                                           |  |
|                                                                                                    |                                           |  |
|                                                                                                    |                                           |  |

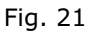

# 14.0 TERMINAL

El terminal incorporado permite mantener un medio directo de comunicación con el TCR200 que resulta de gran utilidad para enviarle ordenes o tramas sin necesidad de hacerlo vía SMS.

Como ejemplo sirva la Orden Sinc. Este es un comando de gran importancia ya que es fundamental que el aparato tenga hora para sean funcionales sus temporizadores.

En el proceso de puesta en marcha del equipo, la orden Sinc puede enviarse por SMS o bien, se puede anotar a la derecha del botón **enviar comando** y pulsarlo a continuación.

| Microcom TCR200 v                                                                                                    | 1.24                  |        |
|----------------------------------------------------------------------------------------------------|-----------------------|--------|
| TCR200<br>General<br>Temporizadores<br>General<br>Temporizadores<br>Ciclicos<br>Temporizadores<br>Ciclicos<br>Temporizadores<br>Caudalimetros<br>Caudalimetros<br>E.MOBUS<br>Macros<br>T.Real<br>Firmware<br>Terminal |                       |        |
|                                                                                                    | Enviar Enviar comando | Borrar |
|                                                                                                    | Enviar trama          | Salvar |

Fig. 22

# 15.0 CONFIGURACIÓN GPRS

El TCR200 tiene, como queda dicho, la posibilidad de comunicar por GPRS (General Packet Radio System) para lo cual debe configurarse adecuadamente. La fig. 23 muestra el menú correspondiente para la parametrización del aparato. GPRS está esencialmente concebido para el acceso a internet desde dispositivos móviles de la red GSM a través de un **Punto de acceso de red (APN).** 

# Fig. 23

#### 15.1 Parámetros del APN (Acces Point Name, Nombre del punto de acceso)

Los datos relativos al APN los asigna el proveedor del servicio GPRS.

# 15.1.1 APN Server

Nombre del servidor APN. Ej. Movistar.

#### 15.1.2 APN Password

Palabra clave del APN suministrada por el operador.

#### 15.1.3 APN User Name

Nombre de usuario del APN. Ej.: Movistar. Este dato también lo facilita el operador.

#### 15.1.4 Reintentos de conexión

Numero de veces en las que se intentará establecer una conexión antes de abandonar. Por ej. 10

# 15.1.5 Tiempo entre reintentos

Puede ajustarse el tiempo que debe transcurrir antes de volver a intentar una conexión. Por ej :60"

# 15.1.6 Time out:

Tiempo que debe transcurrir sin actividad antes de la desconexión. Por ej : valores entre 30'' y 5'.

# 15.1.7 Habilitar GPRS

Señalando este casillero, se habilitará la comunicación GPRS.

# 15.1.8 Dirección IP del servidor

Dirección IP del servidor al que se envían los datos. Se trata, normalmente, de una IP fija.

# 16 CONEXIONADO

El dibujo que aparece bajo estas líneas es idéntico al que existe en los laterales del equipo y que ayudan a realizar las conexiones del aparato.

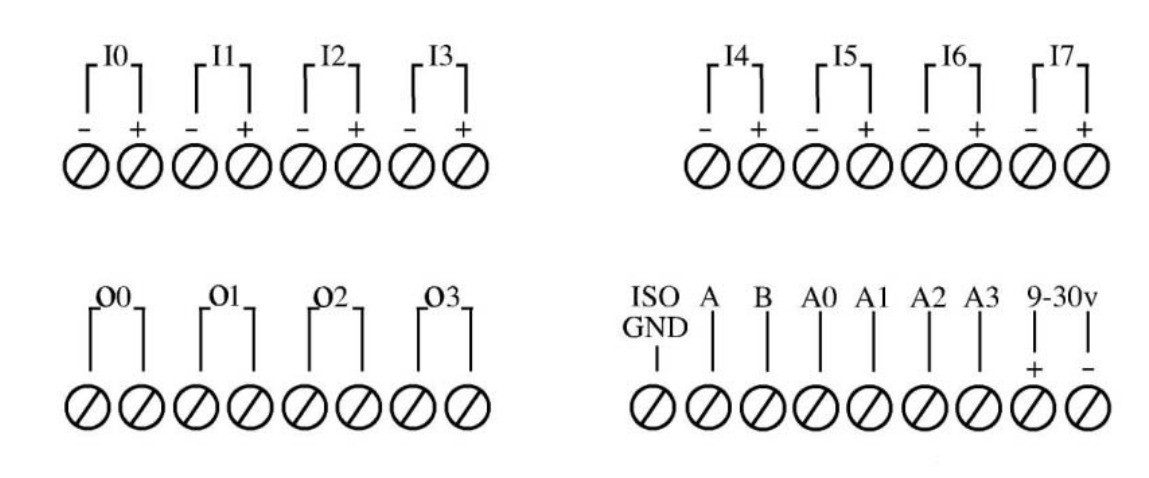

Fig. 23

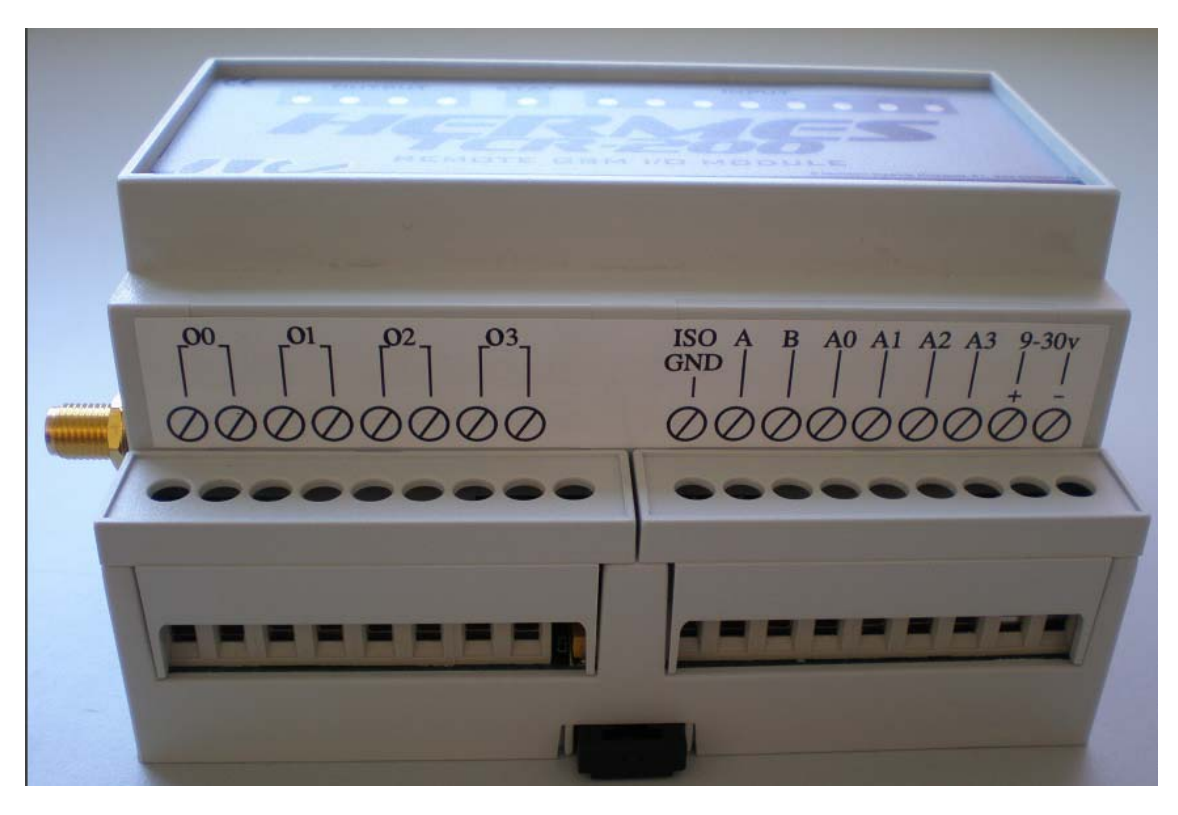

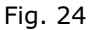

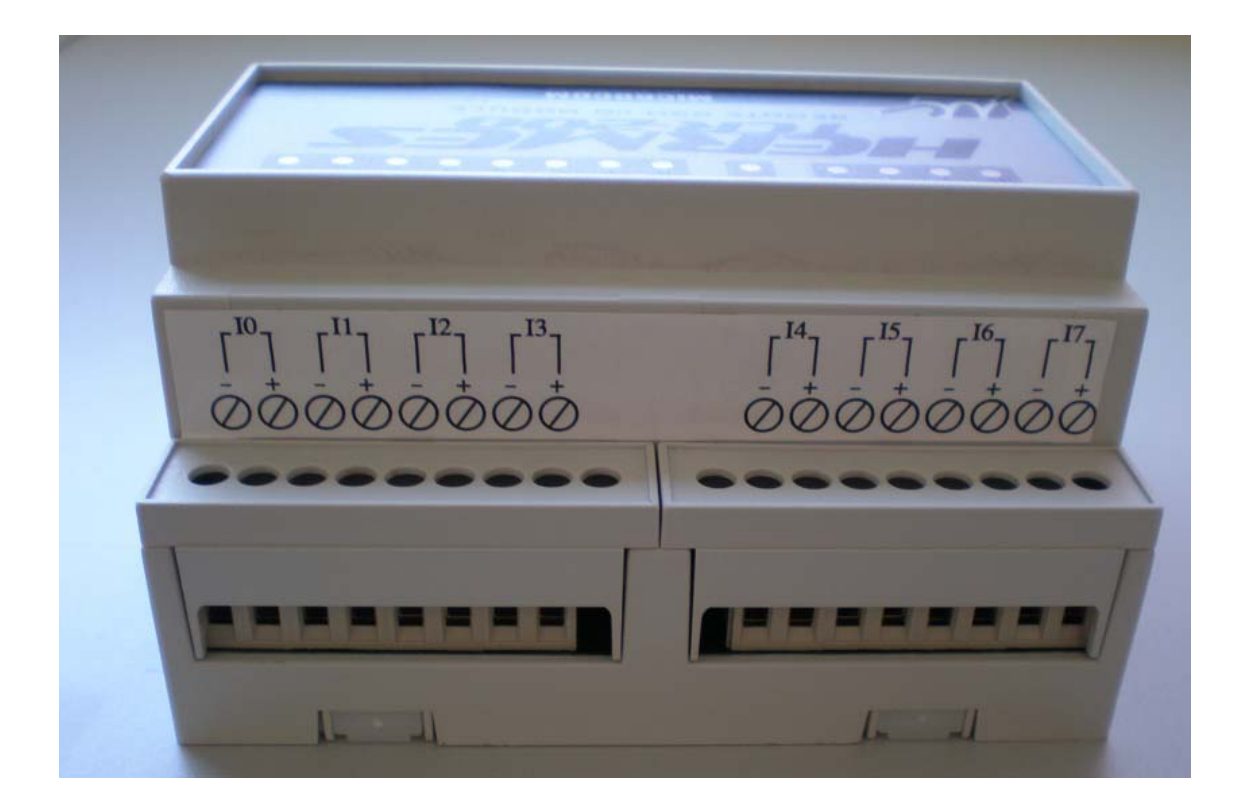

Fig. 25

# 16.1 Tabla de conexionado

| Conector | Borne | Descripción                 |
|----------|-------|-----------------------------|
| J1       | 1     | Entrada digital - <b>IO</b> |
| J1       | 2     | Entrada digital + <b>IO</b> |
| J2       | 1     | Entrada digital - <b>I1</b> |
| J2       | 2     | Entrada digital + <b>I1</b> |
| ]]3      | 1     | Entrada digital - <b>I2</b> |
| ]]3      | 2     | Entrada digital + <b>I2</b> |
| ]4       | 1     | Entrada digital - <b>I3</b> |
| ]4       | 2     | Entrada digital + <b>I3</b> |
| ]5       | 1     | Entrada digital - <b>I4</b> |
| ]5       | 2     | Entrada digital + <b>I4</b> |
| J6       | 1     | Entrada digital - <b>I5</b> |
| J6       | 2     | Entrada digital + <b>I5</b> |
| ]7       | 1     | Entrada digital - <b>I6</b> |
| ]7       | 2     | Entrada digital + <b>I6</b> |
| 38       | 1     | Entrada digital - <b>17</b> |
| 38       | 2     | Entrada digital + <b>I7</b> |
| J23      | 1     | Contacto relé <b>OO</b>     |
| J23      | 2     | Contacto relé <b>OO</b>     |
| J24      | 1     | Contacto relé <b>O1</b>     |
| J24      | 2     | Contacto relé <b>O1</b>     |
| J25      | 1     | Contacto relé <b>O2</b>     |
| J25      | 2     | Contacto relé <b>O2</b>     |
| J26      | 1     | Contacto relé O3            |
| J26      | 2     | Contacto relé O3            |
| J27      | RS485 | Tierra aislada              |
| J27      | RS485 | Α                           |
| J27      | RS485 | В                           |
| J28      | 1     | Entrada analógica AO        |
| J28      | 2     | Entrada analógica A1        |
| J29      | 1     | Entrada analógica A2        |
| J29      | 2     | Entrada analógica A3        |
| J30      | 1     | Alimentación +              |
| J30      | 2     | Alimentación -              |

# **17 CARACTERISTICAS TÉCNICAS**

| Alimentación             | 9-30 v                          |
|--------------------------|---------------------------------|
| Consumo                  | 40mA. @ 12v.                    |
| Procesador               | ARM7                            |
| Memoria de programa      | Flash 256KB                     |
| Memoria de datos         | 64 KB                           |
| Memoria FRAM             | 8КВ                             |
| Memoria de histórico     | Flash 256 KB, > 20000 registros |
| Procesador secundario    | PIC                             |
| Reloj de tiempo real     | Alta precisión +/- ppm          |
| Modem GSM                | Cuatribanda Siemens MC 55       |
| Tamaño                   | Caja DIN de 6 unidades          |
| Peso                     | 300 grs.                        |
| Temperatura de operación | -10º a 70º                      |
| Humedad                  | 90% no condensada               |

# Importante:

iNo olvide desbloquear la tarjeta SIM antes de introducirla en el aparato!

# **APENDICE A**

# A.0 Ayuda para la localización e identificación de puertos serie.

Para saber exactamente qué puertos serie asigna Windows a los distintos dispositivos, proceda de la manera siguiente:

Pulse el botón de "Inicio" en su escritorio. aparecerá la imagen de la fig. A1.

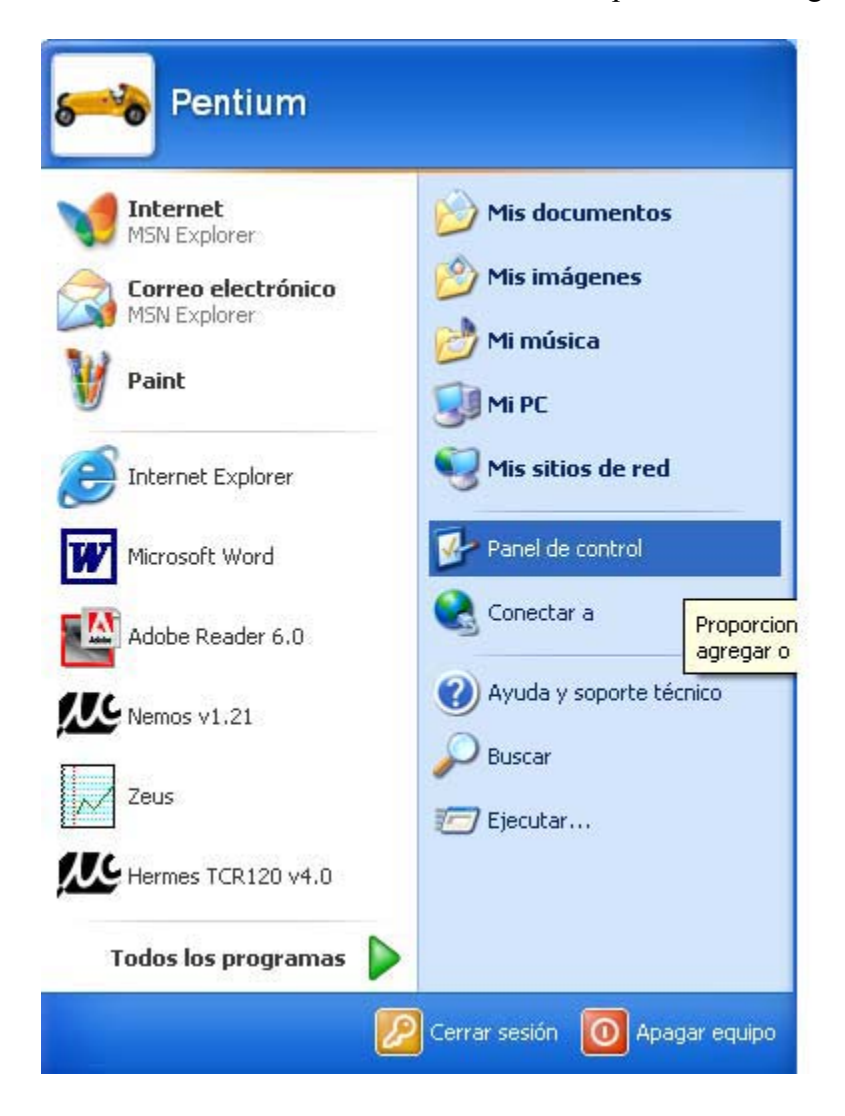

Fig A1

Pulse ahora sobre *"Panel de control"* lo que le llevará a la imagen de la fig. A2 en donde puede apreciar remarcado en rojo que debe pulsar sobre "Sistema"

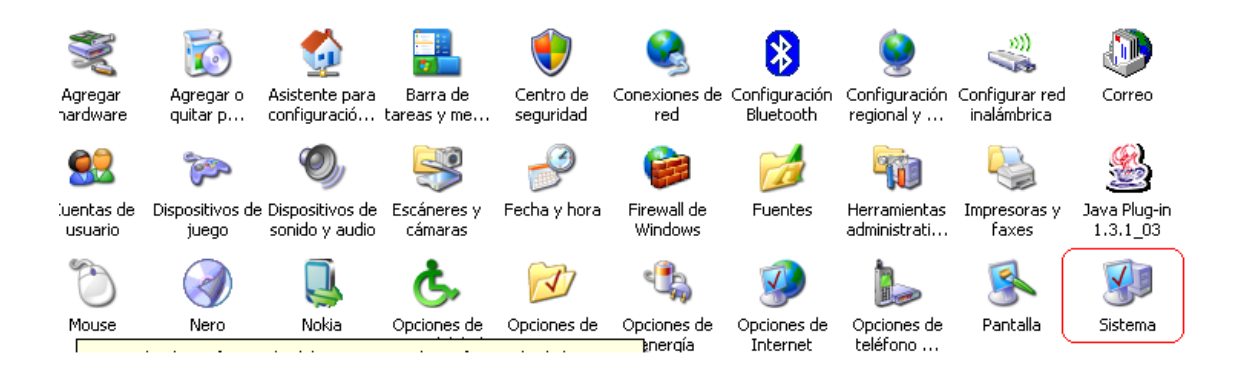

# Fig A2

Al hacerlo se accede al menú de la fig. A3. Pulse sobre *"Hardware"* y llegará a la fig A4.

Pulse ahora *"Administrador de dispositivos"*, se abrirá la imagen de la fig. A5. Pulse sobre *"Puertos COM y LPT"* y le aparecerá la fig. A6 en la que se aprecian las asignaciones que otorga Windows a cada dispositivo.

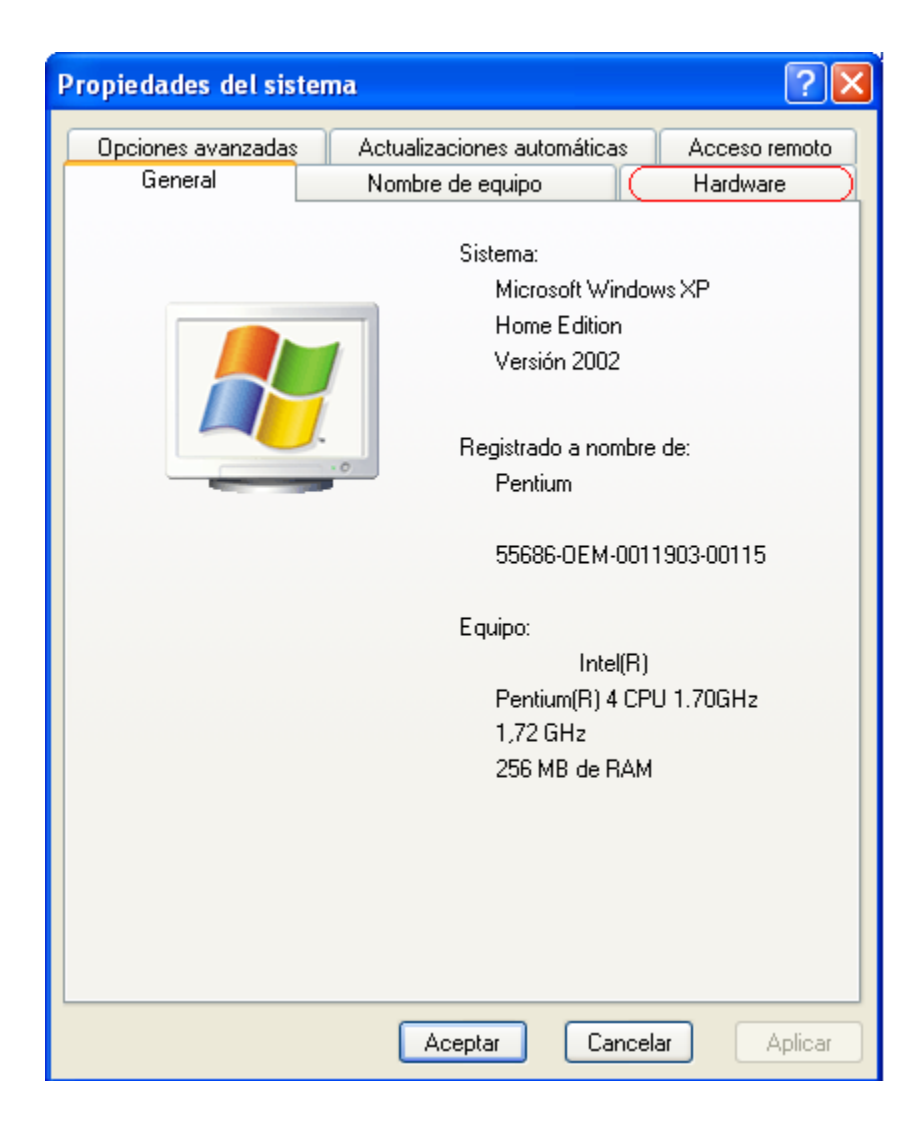

Fig. A3

| Propiedades del sistema                                                                                                    |  |  |  |
|----------------------------------------------------------------------------------------------------|--|--|--|
| Opciones avanzadas Actualizaciones automáticas Acceso remoto                                                                                                    |  |  |  |
| General Nombre de equipo Hardware                                                                                                    |  |  |  |
| Asistente para agregar hardware<br>El Asistente para agregar hardware le ayuda a instalar<br>hardware.<br>Asistente para agregar hardware                                                                                                    |  |  |  |
| Administrador de dispositivos<br>El Administrador de dispositivos muestra una lista de todos los<br>dispositivos de hardware instalados en su equipo. Puede<br>usarlo para cambiar las propiedades de cualquier dispositivo.<br>Firma de controladores<br>Administrador de dispositivos |  |  |  |
| Perfiles de hardware<br>Los perfiles de hardware le ofrecen una forma de definir y<br>almacenar diferentes configuraciones de hardware.                                                                                                    |  |  |  |
| Perfiles de hardware                                                                                                    |  |  |  |
| Aceptar Cancelar Aplicar                                                                                                    |  |  |  |

Fig. A4

| 🖶 Administrador de dispositivos                                                                                                    |  |
|----------------------------------------------------------------------------------------------------|--|
| Archivo Acción Ver Ayuda                                                                                                    |  |
| $\leftarrow \rightarrow   \blacksquare   \textcircled{2}$                                                                                                    |  |
| GOLF<br>GOLF<br>GOLF<br>GOLF<br>GOLF<br>Adaptadores de pantalla<br>GOLF<br>Controladoras de bus serie universal (USB)<br>GOLTOLADORS IDE ATA/ATAPI<br>Controladores de disquete<br>Dispositivos Bluetooth<br>Dispositivos de interfaz de usuario (HID)<br>Dispositivos de sistema<br>Dispositivos de sistema<br>Dispositivos de sonido, vídeo y juegos<br>Equipo<br>Módems<br>Monitor<br>Mouse y otros dispositivos señaladores<br>Procesadores |  |
| <ul> <li>Puertos (COM &amp; LPT))</li> <li>Teclados</li> <li>Unidades de disco</li> <li>Unidades de disquete</li> <li>Unidades de DVD/CD-ROM</li> </ul>                                                                                                    |  |
|                                                                                                    |  |

# Fig. A5

| 🖴 Administrador de dispositivos                                                                                                    |   |
|----------------------------------------------------------------------------------------------------|---|
| Archivo Acción Ver Ayuda                                                                                                    |   |
| $\leftarrow \rightarrow   \blacksquare   \textcircled{a}   \textcircled{a}   \textcircled{a}  $                                                                         |   |
| Controladoras IDE ATA/ATAPI  Controladores de disquete  Dispositivos Bluetooth                                                                                          | ~ |
| <ul> <li></li></ul>                                                                                                    |   |
| Equipo                                                                                                    |   |
| Mouse y otros dispositivos señaladores     Mouse y otros dispositivos señaladores     Mouse y otros dispositivos señaladores     Mouse y otros dispositivos señaladores |   |
| Puerto de comunicaciones (COM1)     Puerto de comunicaciones (COM2)     Puerto de comunicaciones (COM2)                                                                 |   |
| Puerto de comunicaciones Bluetooth (COM6)<br>Puerto de impresora ECP (LPT1)                                                                                             |   |
| Unidades de disco     Unidades de disquete     Unidades de DVD/CD-ROM                                                                                                   | * |
|                                                                                                    |   |

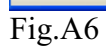

# TÉRMINOS Y CONDICIONES DE LA GARANTÍA

En Microcom Sistemas Modulares s.l. estamos decididamente comprometidos con la calidad . Creemos que le dan sentido a esa expresión nuestros términos y condiciones de garantía. <u>Lo que importa son los hechos.</u>

# Periodo:

Nuestros productos están garantizados contra todo defecto de fabricación por un periodo de 3 años.

# Tipo de respaldo:

El respaldo de garantía incluye todos los componentes que integran el equipo y la mano de obra necesaria para una reparación correcta, así como el transporte en ambos sentidos.

# Exclusión:

La garantía no cubrirá equipos que hayan sido claramente manipulados sin nuestra autorización expresa o que hayan estado expuestos a condiciones para los que no han sido diseñados.

# Límite de responsabilidad:

Nuestra responsabilidad se limitará única y exclusivamente a la reparación de equipos defectuosos o la restitución si lo creyésemos oportuno. En ningún caso asumiremos ningún tipo de responsabilidad por las causas derivadas de un mal funcionamiento del equipo.

El ámbito geográfico de aplicación de estos términos y condiciones de garantía es el territorio nacional español.